# Oracle® Banking Operational Ledger Cloud Service Operational Ledger User Guide

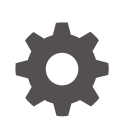

Release 14.8.0.0.0 G31984-01 April 2025

ORACLE

Oracle Banking Operational Ledger Cloud Service Operational Ledger User Guide, Release 14.8.0.0.0

G31984-01

Copyright © 2025, Oracle and/or its affiliates.

This software and related documentation are provided under a license agreement containing restrictions on use and disclosure and are protected by intellectual property laws. Except as expressly permitted in your license agreement or allowed by law, you may not use, copy, reproduce, translate, broadcast, modify, license, transmit, distribute, exhibit, perform, publish, or display any part, in any form, or by any means. Reverse engineering, disassembly, or decompilation of this software, unless required by law for interoperability, is prohibited.

The information contained herein is subject to change without notice and is not warranted to be error-free. If you find any errors, please report them to us in writing.

If this is software, software documentation, data (as defined in the Federal Acquisition Regulation), or related documentation that is delivered to the U.S. Government or anyone licensing it on behalf of the U.S. Government, then the following notice is applicable:

U.S. GOVERNMENT END USERS: Oracle programs (including any operating system, integrated software, any programs embedded, installed, or activated on delivered hardware, and modifications of such programs) and Oracle computer documentation or other Oracle data delivered to or accessed by U.S. Government end users are "commercial computer software," "commercial computer software documentation," or "limited rights data" pursuant to the applicable Federal Acquisition Regulation and agency-specific supplemental regulations. As such, the use, reproduction, duplication, release, display, disclosure, modification, preparation of derivative works, and/or adaptation of i) Oracle programs (including any operating system, integrated software, any programs embedded, installed, or activated on delivered hardware, and modifications of such programs), ii) Oracle computer documentation and/or iii) other Oracle data, is subject to the rights and limitations specified in the license contained in the applicable contract. The terms governing the U.S. Government's use of Oracle cloud services are defined by the applicable contract for such services. No other rights are granted to the U.S. Government.

This software or hardware is developed for general use in a variety of information management applications. It is not developed or intended for use in any inherently dangerous applications, including applications that may create a risk of personal injury. If you use this software or hardware in dangerous applications, then you shall be responsible to take all appropriate fail-safe, backup, redundancy, and other measures to ensure its safe use. Oracle Corporation and its affiliates disclaim any liability for any damages caused by use of this software or hardware in dangerous applications.

Oracle®, Java, MySQL, and NetSuite are registered trademarks of Oracle and/or its affiliates. Other names may be trademarks of their respective owners.

Intel and Intel Inside are trademarks or registered trademarks of Intel Corporation. All SPARC trademarks are used under license and are trademarks or registered trademarks of SPARC International, Inc. AMD, Epyc, and the AMD logo are trademarks or registered trademarks of Advanced Micro Devices. UNIX is a registered trademark of The Open Group.

This software or hardware and documentation may provide access to or information about content, products, and services from third parties. Oracle Corporation and its affiliates are not responsible for and expressly disclaim all warranties of any kind with respect to third-party content, products, and services unless otherwise set forth in an applicable agreement between you and Oracle. Oracle Corporation and its affiliates will not be responsible for any loss, costs, or damages incurred due to your access to or use of third-party content, products, or services, except as set forth in an applicable agreement between you and Oracle.

# Contents

### Preface

| Purpose                     | v   |
|-----------------------------|-----|
| Audience                    | v   |
| Documentation Accessibility | v   |
| Diversity and Inclusion     | V   |
| Conventions                 | V   |
| Screenshot Disclaimer       | V   |
| Acronyms and Abbreviations  | V   |
| Basic Actions               | vii |
| Symbols and Icons           | vii |
|                             |     |

### 1 Operational Ledger - An Overview

### 2 Operational Ledger Maintenance

| 2 | 2.1 | Bank Parameters Maintenance             | 2-1  |
|---|-----|-----------------------------------------|------|
| 2 | 2.2 | Chart of Accounts Maintenance           | 2-3  |
| 2 | 2.3 | System Account Parameters Maintenance   | 2-7  |
| 2 | 2.4 | Inter Branch Parameters Maintenance     | 2-8  |
| 2 | 2.5 | Revaluation Setup Maintenance           | 2-9  |
| 2 | 2.6 | External Source Default MIS Maintenance | 2-11 |
|   |     |                                         |      |

### 3 Operational Ledger Processing

| 3.1 Transaction Accounting Handoff to Operational Ledger |      |
|----------------------------------------------------------|------|
| 3.1.1 Transaction Log                                    | 3-2  |
| 3.1.2 Transaction Log Error Details                      | 3-4  |
| 3.1.3 Unbalanced Transaction Log                         | 3-5  |
| 3.2 System Account Generation                            | 3-6  |
| 3.2.1 System Account Details                             | 3-8  |
| 3.3 Granular Level Balances of System Account            | 3-9  |
| 3.4 Foreign Currency Revaluation of System Account       | 3-10 |
| 3.5 Inter Branch Accounting                              | 3-11 |

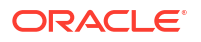

| 3.5.1 Inter Branch Entry Retry                                    | 3-13 |  |
|-------------------------------------------------------------------|------|--|
| 3.6Default MIS Option by Source Systems3-14                       |      |  |
| 3.7Transaction Adjustment Entry3-1                                |      |  |
| 3.7.1 Generate System Accounts                                    | 3-17 |  |
| 3.8 Balance Check 3-19                                            |      |  |
| 3.9Aggregate Balances for System Account Parameters3-19           |      |  |
| 3.10Financial Cycle and Periods Closure3-20                       |      |  |
| 3.10.1 Financial Year Closure 3-20                                |      |  |
| 3.10.2 Period Closure                                             | 3-21 |  |
| 3.11 Trail Balance 3-2                                            |      |  |
| 3.12 Operational Ledger Accounting Entries Enterprise Handoff 3-2 |      |  |
|                                                                   |      |  |

### Index

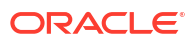

# Preface

This topic contains the following sub-topics:

- Purpose
- Audience
- Documentation Accessibility
- Diversity and Inclusion
- Conventions
- Screenshot Disclaimer
- Acronyms and Abbreviations
- Basic Actions
- Symbols and Icons

### Purpose

This manual is designed to help acquaint you with the streamlines the transfer of General Ledger entries from various product processors. It provides information on the inter-branch entries, supports balance tracking, manages foreign currency (FCY) revaluations, and oversees period closures.

### Audience

This manual is intended for the following User/User Roles

#### Table 1 Audience

| Role                                  | Function                                         |
|---------------------------------------|--------------------------------------------------|
| Back office clerk                     | Input functions for contracts                    |
| Back office managers/officers         | Authorization functions                          |
| Product Managers                      | Product definition and authorization             |
| End of day operators                  | Processing during end of day or beginning of day |
| Financial Controller/Product Managers | Generation of reports                            |

# **Documentation Accessibility**

For information about Oracle's commitment to accessibility, visit the Oracle Accessibility Program website at http://www.oracle.com/pls/topic/lookup?ctx=acc&id=docacc.

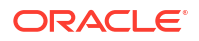

#### Access to Oracle Support

Oracle customer access to and use of Oracle support services will be pursuant to the terms and conditions specified in their Oracle order for the applicable services.

### **Diversity and Inclusion**

Oracle is fully committed to diversity and inclusion. Oracle respects and values having a diverse workforce that increases thought leadership and innovation. As part of our initiative to build a more inclusive culture that positively impacts our employees, customers, and partners, we are working to remove insensitive terms from our products and documentation. We are also mindful of the necessity to maintain compatibility with our customers' existing technologies and the need to ensure continuity of service as Oracle's offerings and industry standards evolve. Because of these technical constraints, our effort to remove insensitive terms is ongoing and will take time and external cooperation.

### Conventions

The following text conventions are used in this document:

| Convention | Meaning                                                                                                    |
|------------|----------------------------------------------------------------------------------------------------|
| boldface   | Boldface type indicates graphical user interface elements associated with an action, or terms defined in text or the glossary.         |
| italic     | Italic type indicates book titles, emphasis, or placeholder variables for which you supply particular values.                          |
| monospace  | Monospace type indicates commands within a paragraph, URLs, code in examples, text that appears on the screen, or text that you enter. |

#### Table 2 Conventions

### Screenshot Disclaimer

Personal information used in the interface or documents is dummy and does not exist in the real world. It is only for reference purposes.

### Acronyms and Abbreviations

The list of the acronyms and abbreviations used in this guide are as follows:

| Abbreviation | Description              |
|--------------|--------------------------|
| BIC          | Bank Identification Code |
| BOD          | Beginning of Day         |
| CCY          | Currency                 |
| EOD          | End of Day               |
| FCY          | Foreign Currency         |
| GL           | General Ledger           |

Table 3 Acronyms and Abbreviations

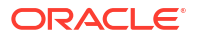

### Table 3 (Cont.) Acronyms and Abbreviations

| Abbreviation | Description                                     |
|--------------|-------------------------------------------------|
| LCY          | Local Currency                                  |
| MIS          | Management Information System                   |
| OBOLCS       | Oracle Banking Operational Ledger Cloud Service |

# **Basic Actions**

| Table 4 List of Basic Actions |
|-------------------------------|
|-------------------------------|

| Action                  | Description                                                                                                    |
|-------------------------|----------------------------------------------------------------------------------------------------|
| Approve                 | Click <b>Approve</b> to approve the initiated report.<br>This button is displayed, once the user click <b>Authorize</b> .                                                                                                   |
| Audit                   | Click <b>Audit</b> to view the maker details, checker details of the particular record, and record status.<br>This button is displayed only for the records that are already created.                                       |
| Authorize               | Click <b>Authorize</b> to authorize the record created. A maker of the screen is not allowed to authorize the report. Only a checker can authorize a record. This button is displayed only for the already created records. |
| Close                   | Click <b>Close</b> to close a record.<br>This action is available only when a record is created.                                                                                                    |
| Confirm                 | Click <b>Confirm</b> to confirm the performed action.                                                                                                    |
| Cancel                  | Click Cancel to cancel the performed action.                                                                                                    |
| Compare                 | Click <b>Compare</b> to view the comparison through the field values of old record and the current record.<br>This button is displayed in the widget, once the user click <b>Authorize</b> .                                |
| Collapse All            | Click <b>Collapse All</b> to hide the details in the sections.<br>This button is displayed, once the user click <b>Compare</b> .                                                                                            |
| Expand All              | Click <b>Expand All</b> to expand and view all the details in the sections.<br>This button is displayed, once the user click <b>Compare</b> .                                                                               |
| New                     | Click <b>New</b> to add a new record. The system displays a new record to specify the required data.<br>( <b>Note:</b> The fields which are marked with Required are mandatory.)                                            |
| ОК                      | Click <b>OK</b> to confirm the details in the screen.                                                                                                    |
| Save                    | Click Save to save the details entered or selected in the screen.                                                                                                    |
| View                    | Click <b>View</b> to view the report details in a particular modification stage.<br>This button is displayed in the widget, once the user click <b>Authorize</b> .                                                          |
| View Difference<br>only | Click <b>View Difference only</b> to view a comparison through the field element values of old record and the current record, which has undergone changes. This button is displayed, once the user click <b>Compare</b> .   |

# Symbols and Icons

The following symbols and icons are used in the screens.

| Symbol/Icon | Function                                                       |
|-------------|----------------------------------------------------------------|
| J L         | Minimize                                                       |
| רר          |                                                                |
|             | Maximize                                                       |
| ×           | Close                                                          |
| Q           | Perform Search                                                 |
| •           | Open a list                                                    |
| +           | Add a new record                                               |
| К           | Navigate to the first record                                   |
| <b>&gt;</b> | Navigate to the last record                                    |
| •           | Navigate to the previous record                                |
| •           | Navigate to the next record                                    |
| 88          | Grid view                                                      |
| 8           | List view                                                      |
| Ģ           | Refresh                                                        |
| iii ii      | Calender                                                       |
| 6           | Copy a record                                                  |
| Ð           | Click to view the created record.                              |
| •           | Click to unlock, delete, authorize or view the created record. |
|             | Toggle ON                                                      |
|             | Toggle OFF                                                     |

Table 5 Symbols and Icons - Common

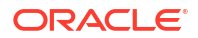

### Table 6 Symbols and Icons - Audit Details

| Symbol/Icon  | Function                      |
|--------------|-------------------------------|
| 00           | A user                        |
| Ē            | Date and time                 |
| $\mathbb{A}$ | Unauthorized or Closed status |
| $\oslash$    | Authorized or Open status     |

### Table 7 Symbols and Icons - Widget

| Symbol/Icon | Function            |
|-------------|---------------------|
| £           | Open status         |
|             | Unauthorized status |
| 凸           | Closed status       |
|             | Authorized status   |

# 1 Operational Ledger - An Overview

This topic describes the overview about the Operational Ledger.

Oracle Banking Operational Ledger Cloud Service (OBOL) is an all-in-one financial management solution designed to simply accounting and financial reconciliation for banks. It consolidates the handling of financial transactions, promoting accuracy, compliance, and transparency.

Oracle Banking Operational Ledger streamlines management for banks, departments, and business units through a unified platform, making consolidation and reporting. It automates transaction posting and reconciliation, to minimize manual errors and save time on everyday tasks. The solution also provides traceability of financial activities by implementing strong user access controls and audit features.

The system works smoothly with various banking systems, such as core banking, payments, loans, and treasury, promoting a cohesive method for financial reporting and accounting. It also manages transactions in multi-currency, featuring exchange rate management and automatic conversion, which simplifies global operations.

Oracle Banking Operational Ledger is designed using Oracle Banking Micro services Architecture to manage large volumes of General Ledger (GL) entries while maintaining accurate balance tracking. Accurately recording financial transactions like deposits, withdrawals, loans, and investments, and this is done using a unified chart of accounts. The Oracle Banking Operational Ledger accommodates multiple currencies, and branches, facilitating seamless consolidation across various units.

The General Ledger in Oracle Banking Operational Ledger is organized in a hierarchical format, consisting of Head GL, Nodes, and Leaf's, which facilitates efficient tracking and balance management. The system guarantees precise financial information for balances like cash, liabilities, and assets, while also handling transactions between branches. Additionally, it supports foreign currency revaluation and accounts for changes in exchange rates effectively. Moreover, Oracle Banking Operational Ledger manages the closing of financial periods, making sure that all transactions are completed, balances are matched, and financial statements are ready at the end of each financial period.

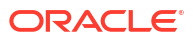

# 2 Operational Ledger Maintenance

This topic describes information on Operation Ledger Maintenance.

This topic contains the following sub-topics:

- Bank Parameters Maintenance This topic explains the systematic instructions for managing bank parameters in the operational ledger.
- Chart of Accounts Maintenance This topic explains the systematic instructions for managing the maintenance of the chart of accounts.
- System Account Parameters Maintenance This topic explains the systematic instructions for managing system account parameters.
- Inter Branch Parameters Maintenance This topic provides detailed instructions for managing inter-branch parameters to process inter-branch entries.
- Revaluation Setup Maintenance This topic provides detailed instructions to capture parameters for account revaluation.
- External Source Default MIS Maintenance This topic explains the systematic instructions to capture Management Information System (MIS) details at the external source level.

# 2.1 Bank Parameters Maintenance

This topic explains the systematic instructions for managing bank parameters in the operational ledger.

In the **Bank Parameter Maintenance** screen, you can manage a single record at the bank level.

To create the bank parameters

Specify the User ID and Password, and login to homepage.

1. On the homepage, click Menu and click Operational Ledger, and then click Maintenance. Under Maintenance, click Bank Parameters Maintenance, and click Create Bank Parameters.

The Create Bank Parameters screen displays.

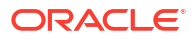

| ank Parameters                                                                                        |                                              |                                            |                                               |
|----------------------------------------------------------------------------------------------------|----------------------------------------------|--------------------------------------------|-----------------------------------------------|
| eneral Ledger Mask                                                                                    | Inter Branch Entries Consolidation           | Enterprise General Ledger Handoff Required | Consolidate Entries for Enterprise GL Handoff |
|                                                                                                    |                                              |                                            |                                               |
| Required                                                                                              |                                              |                                            |                                               |
| x Request Size                                                                                        | Trial Balance Required                       | Trial Balance Auto Adjustment              |                                               |
|                                                                                                    |                                              |                                            |                                               |
|                                                                                                    |                                              |                                            |                                               |
| neral Preferences                                                                                     | Year End Profit And Loss General Ledger Code | General Ledger Period Check                | Financial Closure Extended Period Required    |
| eneral Preferences<br>Ir End Profit And Loss Transaction Code<br>Q                                    | Year End Profit And Loss General Ledger Code | General Ledger Period Check                | Financial Closure Extended Period Required    |
| neral Preferences<br>r End Profit And Loss Transaction Code<br>Q                                      | Year End Profit And Loss General Ledger Code | General Ledger Period Check                | Financial Closure Extended Period Required    |
| eneral Preferences<br>r End Profit And Loss Transaction Code Q<br>ancial Closure Extended Period Days | Year End Profit And Loss General Ledger Code | General Ledger Period Check                | Financial Closure Extended Period Required    |
| eneral Preferences ar End Profit And Loss Transaction Code Q ancial Closure Extended Period Days 0    | Year End Profit And Loss General Ledger Code | General Ledger Period Check                | Financial Closure Extended Period Required    |
| eneral Preferences vr End Profit And Loss Transaction Code Q ancial Closure Extended Period Days )    | Year End Profit And Loss General Ledger Code | General Ledger Period Check                | Financial Closure Extended Period Required    |

### Figure 2-1 Bank Parameters

| Field                                            | Description                                                                                                    |  |  |  |
|--------------------------------------------------|----------------------------------------------------------------------------------------------------|--|--|--|
| General Ledger Mask                              | Identify the general ledgers in mask format that are maintained at<br>bank level. The mask you define here will be used anytime a General<br>Ledger is created in the <b>Chart of Accounts</b> screen.<br>It can have up to nine alphanumeric characters. GLs can be created<br>with the combination of numbers and letters to represent things like<br>the GL category (includes asset, liability and so on), GLs hierarchical<br>position, and so on. |  |  |  |
|                                                  | Each element is used to create the mask that represents an individual character. The alphabet is represented by <b>a</b> , while the number is represent by <b>n</b> .                                                                                                    |  |  |  |
|                                                  | Note: The field which are marked with Required are mandatory.                                                                                                    |  |  |  |
| Inter branch Entries<br>Consolidation            | <ul> <li>Switch to , the system will generate Inter Branch entries in<br/>the General Ledgers according to the Inter Branch Parameters<br/>for the respective branches involved in the transactions.</li> </ul>                                                                                                    |  |  |  |
|                                                  | <ul> <li>Switch to , the system will defer posting Inter Branch entries<br/>during transactions. Instead, these entries will be consolidated<br/>and posted during the Enterprise GL Handoff.</li> </ul>                                                                                                    |  |  |  |
| Enterprise General Ledger<br>Handoff Required    | Switch to <b>C</b> to perform the Enterprise General Ledger Handoff.                                                                                                    |  |  |  |
| Consolidate Entries for<br>Enterprise GL Handoff | Switch to to initiate the handoff creation process post the data extraction is completed across all branches.                                                                                                    |  |  |  |
|                                                  | This option is available when you enable the <b>Enterprise General</b><br><b>Ledger Handoff Required</b> toggle button.                                                                                                    |  |  |  |
| Max Request Size                                 | Set the maximum request size to validate the number of transactions that can be included in a single request.                                                                                                    |  |  |  |

 Table 2-1
 Create Bank Parameter

| Field                                           | Description                                                                                                    |  |  |  |  |
|-------------------------------------------------|----------------------------------------------------------------------------------------------------|--|--|--|--|
| Trial Balance Required                          | <ul> <li>If you switch the toggle , the system consolidates all entries for the selected period, calculating the total debit and credit balances for each system account. It then checks whether the overall debits match the credits as part of the trial balance process.</li> <li>If you switch the toggle , the system skips the trial balance process entirely.</li> </ul>                                                               |  |  |  |  |
| Trail Balance Auto<br>Adjustment                | <ul> <li>If you switch the toggle , the system automatically adjusts any discrepancies found in the trial balance.</li> <li>If you switch the toggle , the system will skip the automatically adjusts</li> </ul>                                                                                                    |  |  |  |  |
|                                                 | adjustment process for any discrepancy found in the system accounts.                                                                                                    |  |  |  |  |
| Year End Profit And Loss<br>Transaction Code    | Select a transaction code from the option list to post the balances in the income and expense accounts to the year-end GL account.                                                                                                    |  |  |  |  |
| Year End Profit And Loss<br>General Ledger Code | At the end of the financial year, Oracle Banking Operational Ledger<br>transfers the balances from income and expense accounts to a<br>distinct year-end account for consolidating balances and turnovers.<br>This account is referred to as the Year End Profit and Loss General<br>Ledger Account.                                                                                                    |  |  |  |  |
|                                                 | On the <b>Chart of Accounts</b> screen, you need to assign a year-end profit and loss GL general ledger (GL) to each GL account. The year-<br>end account set at the bank level acts as the default Year-End Profit and Loss GL for all GL accounts. If you do not assign the account for posting year-end balances of a particular GL, the balances will be posted to the bank's year-end profit and loss account.                           |  |  |  |  |
|                                                 | Select a GL code from the list of all assets, liabilities, income and expense GLs available in the <b>Chart of Accounts</b> screen.                                                                                                    |  |  |  |  |
| General Ledger Period<br>Check                  | <ul> <li>Select the General Ledger Period from the drop-down, which determine how unbalanced GL are checked during financial closure. The available options are:</li> <li>Select A (ALL) to validates mismatches across all financial years and period codes in the balance table.</li> <li>Select C (Current) to validate mismatches within the current financial year and period.</li> </ul>                                                |  |  |  |  |
| Financial Closure<br>Extended Period Required   | Switch to Control to enable Financial Closure Extended Period.                                                                                                    |  |  |  |  |
| Financial Closure<br>Extended Period Days       | Specify the number of days for the extension.<br>If you provide these values, the system will skip the financial closure<br>on the last working day of the financial year. Instead user can<br>manually close the year during an extended period by initiating a<br>batch process from the <b>Period Closure</b> screen.<br>This field appears when you enable the <b>Financial Closure</b><br><b>Extended Period Required</b> toggle button. |  |  |  |  |

#### Table 2-1 (Cont.) Create Bank Parameter

# 2.2 Chart of Accounts Maintenance

This topic explains the systematic instructions for managing the maintenance of the chart of accounts.

In the Chart of Accounts screen, you can maintain a multilevel GL structure.

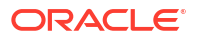

To maintain the Chart of Accounts

Figure 2-2 Chart of Accounts

 On the homepage, click Menu and click Operational Ledger, and then click Maintenance. Under Maintenance, and click Chart of Accounts, and then click Create Chart of Accounts.

The Create Chart of Accounts screen displays.

| General Ledger Mask           | General Ledger Description | Level                                                                                                    |
|-------------------------------|----------------------------|----------------------------------------------------------------------------------------------------|
| nnnnnnn                       |                            | Leaf Node                                                                                                    |
|                               | Required                   |                                                                                                    |
| Alternate General Ledger Code | General Ledger Type        | Category                                                                                                    |
|                               | · ·                        | · ·                                                                                                    |
|                               | Required                   | Required                                                                                                    |
| Allow Back Period Entry       | Blocked                    | Currency Restriction                                                                                                    |
|                               |                            | Single Currency All Foreign Currencies All Currencies                                                                                                    |
| Revaluation Split Required    | Loss Account               | Uniter General Ledgers                                                                                                    |
|                               |                            |                                                                                                    |
|                               |                            |                                                                                                    |
|                               |                            |                                                                                                    |
|                               | Information                | Incontrost Incontro     Attention Incontro     Attention Incontro           Attention Incontro                                                                                                    < |

| Table 2-2 | Create | Chart   | of  | Accounts |
|-----------|--------|---------|-----|----------|
|           | 0.0000 | 0110010 | ••• | ,        |

| Field                         | Description                                                                                                    |  |  |  |  |
|-------------------------------|----------------------------------------------------------------------------------------------------|--|--|--|--|
| General Ledger Details        | This section displays the following fields related to General Ledger details.                                                                                                    |  |  |  |  |
| General Ledger Code           | In Oracle Banking Operational Ledger, each General Ledger is<br>recognized by a specific code. Specify a unique code to identify the<br>GL. The length and format of this code are determined by the<br>General Ledger Mask set in the <b>Bank Parameters</b> screen.<br>This code has a maximum of nine alphanumeric characters. |  |  |  |  |
|                               | Note: The field which are marked with Required are mandatory.                                                                                                    |  |  |  |  |
| General Ledger<br>Description | Specify a short description of the GL. This description is intended for your bank's internal reference.                                                                                                    |  |  |  |  |
|                               | Note: The field which are marked with Required are mandatory.                                                                                                    |  |  |  |  |
| Level                         | <ul> <li>In Oracle Banking Operational Ledger, General Ledger can be created in two levels:</li> <li>Node <ul> <li>A Node General Ledger reports to another GL while also having other GLs reporting to it.</li> </ul> </li> </ul>                                                                                                |  |  |  |  |
|                               | Leaf     A Leaf General Ledger reports to another GL but has no GLs     reporting to it.                                                                                                    |  |  |  |  |
|                               | A Head General Ledger is a Node GL that does not report to any other GL.                                                                                                    |  |  |  |  |

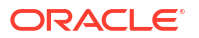

| Field                               | Description                                                                                                    |  |  |  |  |
|-------------------------------------|----------------------------------------------------------------------------------------------------|--|--|--|--|
| Customer/Internal General<br>Ledger | In Oracle Banking Operational Ledger, a GL can be defined as either a <b>Customer</b> or an <b>Internal</b> .                                                                                                    |  |  |  |  |
|                                     | <ul> <li>Internal GLs consist of bank-specific accounts like cash accounts, interest income, and expense accounts, and so on. They also include customer balances from front-end modules like Loans, Deposits, Money Market and so on.</li> <li>Customer GLs are used for accounts such as savings, current, and Nostro accounts</li> </ul>                                                                                                    |  |  |  |  |
|                                     | According to Table 2-3, you can only post direct entries to internal leaf GLs. For internal and customer node GLs, you need to link the accounts to customer leaf GLs.                                                                                                    |  |  |  |  |
| Alternate General Ledger<br>Code    | Specify the Alternate General Ledger code along with the General Ledger code.                                                                                                    |  |  |  |  |
| General Ledger Type                 | General Ledgers are classified into different types based on their<br>accounting usage.<br>Select one of the following from the drop-down:<br>• Nostro<br>• Inter Branch                                                                                                    |  |  |  |  |
|                                     | Cash     Normal                                                                                                    |  |  |  |  |
|                                     | <b>Note:</b> The field which are marked with Required are mandatory.                                                                                                    |  |  |  |  |
| Category                            | <ul> <li>Select General Ledger category from the drop-down only for a General Ledger head.</li> <li>The options are: <ul> <li>Asset</li> <li>Liability</li> <li>Expense</li> <li>Income</li> <li>Contingent Asset</li> </ul> </li> <li>Contingent Liability</li> <li>Two Head General Ledgers can share the same category. All General Ledgers that nested under a Head General Ledger adopt the category assigned to it. Each category contains several General Ledgers within it, but the category for a General Ledger must be assigned at the Head GL level. All associated nodes and leaves will automatically inherit this category for reporting purposes.</li> </ul> |  |  |  |  |
| Posting Restrictions                | <ul> <li>Select the posting restrictions solely apply to internal leaf GLs, as Oracle Banking Operational Ledger permits entries to be posted only to these internal leaf GLs.</li> <li>The posting of entries to an internal leaf GL either <b>Direct Posting</b> or <b>Indirect Posting</b>.</li> <li>In the direct posting method, accounting entries are recorded directly to the Internal GL using the Data Entry Module of Oracle FLEXCUBE.</li> <li>In the indirect posting method, accounting entries are recorded into the General Ledger from different Oracle FLEXCUBE modules, such as a loan or a money market contract.</li> </ul>                             |  |  |  |  |
| Allow Back Period Entry             | Switch to  to allow the system to regulate the posting entries into past periods.                                                                                                    |  |  |  |  |

### Table 2-2 (Cont.) Create Chart of Accounts

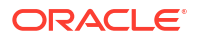

| Field                                          | Description                                                                                                    |  |  |  |
|------------------------------------------------|----------------------------------------------------------------------------------------------------|--|--|--|
| Blocked                                        | <ul> <li>Switch to to restrict the entries being posted to a GL. Using this feature to stop the entries temporarily rather than closing a GL permanently. When a GL is blocked, no entries can be posted.</li> <li>Switch to to reopen the blocked status.</li> </ul>                                                                                                    |  |  |  |
| Currency Restriction                           | Create a GL based on currency restriction:<br>• Single Currency                                                                                                    |  |  |  |
|                                                | All Foreign Currencies     All Currencies                                                                                                    |  |  |  |
|                                                | Select the appropriate option from the list. If you select <b>Single</b><br><b>Currency</b> , you must specify the restricted currency.                                                                                                    |  |  |  |
| Restricted Currency                            | If you select <b>Single Currency</b> to impose restriction. Specify the currency or select appropriate currency from the option list.                                                                                                    |  |  |  |
| Parent General Ledger                          | This section provides the following fields that related to Parent General Ledger                                                                                                    |  |  |  |
| Parent General Ledger<br>Code                  | Specify the parent GL or select the appropriate one from the option list to which the current GL is associated.                                                                                                    |  |  |  |
| Parent Description                             | Displays the description based on selected the parent GL.                                                                                                    |  |  |  |
| Parent Category                                | Displays the category based on selected the parent GL.                                                                                                    |  |  |  |
| Revaluation                                    | Switch to <b>C</b> to revaluate the foreign currency balances. You can adjust the balances of asset, liability, contingent asset, contingent liability general ledgers and income/expense general ledgers. If you select that revaluation is necessary, Oracle FLEXCUBE will update the general ledger during the End of Day (EOD) processes.                                                                                                    |  |  |  |
| <b>Revaluation Split Required</b>              | Switch to ID to indicate that the leaf GL requires trade split.                                                                                                    |  |  |  |
| Previous Year Adjustment<br>General Ledger     | Specify the general ledger to post the previous year's adjustment<br>entries related to unrealized income and expense. This allows the<br>system to post adjustment entries automatically between the GL for<br>unrealized income and unrealized expense. The interest or<br>commission from the adjustment GL accrued in the previous year<br>would have already been transferred to the year-end Profit and Loss<br>general ledger account during the financial closure process.<br>Adjustment entries are passed at the contract level to fix incorrect<br>balances in the Revaluation Income/Expense general ledgers. This<br>issue often arises from the reversing the revaluation entries from the<br>previous day, particularly if there was any financial transaction done<br>in the meantime. |  |  |  |
| Specify Year End Profit<br>and Loss Accounts   | At the end of each financial cycle, the system transfers the balances<br>from income and expense general ledgers to the year-end profit and<br>loss accounts.<br>Specify the account details in the following fields.                                                                                                    |  |  |  |
| Profit Account                                 | Specify or select the profit account from the option list that you want to transfer the GL balances at the end of the year.                                                                                                    |  |  |  |
| Profit Account General<br>Ledger Description   | Displays the description based on account selected.                                                                                                    |  |  |  |
| Loss Account                                   | Specify or select the loss account from the option list that you want to transfer the GL balances at the end of the year.                                                                                                    |  |  |  |
| Loss Account General<br>Ledger Description     | Displays the description based on account selected.                                                                                                    |  |  |  |
| Other General Ledgers<br>Linked to this Parent | Displays a list of GLs that are linked to the parent GL of the current GL.                                                                                                    |  |  |  |

 Table 2-2
 (Cont.) Create Chart of Accounts

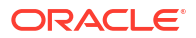

#### Table 2-2 (Cont.) Create Chart of Accounts

| Field                 | Description                                         |  |
|-----------------------|-----------------------------------------------------|--|
| Child General Ledgers | Displays all child GLs connected to the current GL. |  |

### Table 2-3 GL Combination

| GL type       | Direct posting of entries |
|---------------|---------------------------|
| Internal Node | No                        |
| External Node | No                        |
| Internal Leaf | Yes                       |
| External Leaf | No                        |

# 2.3 System Account Parameters Maintenance

This topic explains the systematic instructions for managing system account parameters.

The Operational Ledger creates a System Account for each posted entry using a specific set of attributes. These attributes are defined in the System Account Parameters for a specific combination of General Ledger (GL), Currency, Branch Code, Related Customer, Related Reference or Account, and MIS Code. Users can configure these parameters through the screen shown below. After authorized, changes to the parameters are not allowed.

To maintain the System Account parameters

 On the homepage, click Menu and click Operational Ledger, and then click Maintenance. Under Maintenance, click System Account Parameters, and click Create System Account Parameters.

The Create System Account Parameters screen displays.

| Create System Ac            | count Parameters          |                 |               | :: ×        |
|-----------------------------|---------------------------|-----------------|---------------|-------------|
| System Account Parameter    | er                        |                 |               |             |
| Entity ID - Branch Code - 0 | General Ledger - Currency |                 |               |             |
| Mandatory Parameters        |                           |                 |               |             |
| Entity ID                   | Branch Code               | General Ledger  | Currency      |             |
|                             |                           |                 |               |             |
| Customer                    | MIS                       | Transaction MIS | Composite MIS | Others      |
|                             |                           | Parameters      |               |             |
|                             |                           | Customer MIS 1  |               |             |
|                             |                           | Customer MIS 2  |               |             |
|                             |                           | Customer MIS 3  |               |             |
|                             |                           | Customer MIS 4  |               |             |
|                             |                           | Customer MIS 5  |               |             |
|                             |                           | Customer MIS 6  |               |             |
|                             |                           | Customer MIS 7  |               |             |
|                             |                           | Customer MIS 8  |               |             |
|                             |                           | Customer MIS 9  |               |             |
|                             |                           | Customer MIS 10 |               |             |
|                             |                           |                 |               |             |
|                             |                           |                 |               |             |
|                             |                           |                 |               | Cancel Save |

#### Figure 2-3 System Account Parameters

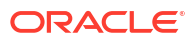

2. Specify the following details, for more information on fields, refer to the field description table below.

| Field                | Description                                                                                                    |
|----------------------|----------------------------------------------------------------------------------------------------|
| Mandatory Parameters | Entity ID, Branch Code, General Ledger and Currency are auto selected parameters.                                                     |
| Customer MIS         | Select this check box to include Customer MIS as one of the mapping parameters.                                                       |
| Transaction MIS      | Select this check box to include Transaction MIS as one of the mapping parameters.                                                    |
| Composite MIS        | Select this check box to include Composite MIS as one of the mapping parameters.                                                      |
| Others               | Select the Related Reference/Related Account and Related<br>Customer check boxes to include them as one of the mapping<br>parameters. |

 Table 2-4
 System Account Parameters

Once created, the system account will be linked to the appropriate combinations such as General Ledger, Currency, Branch Code, Related Customer, Related Reference/Account, and MIS Code.

### 2.4 Inter Branch Parameters Maintenance

This topic provides detailed instructions for managing inter-branch parameters to process interbranch entries.

You should defined the inter-branch (IB) currency for each branch in this screen.

To maintain the inter branch currency

 On the homepage, click Menu and click Operational Ledger, and then click Maintenance. Under Maintenance, click Inter Branch Parameters Maintenance, and click Create Inter Branch Parameters.

The Create Inter Branch Parameters screen displays.

| Create Inter Branch Parameter | rs                            |                                 | ;; ×          |
|-------------------------------|-------------------------------|---------------------------------|---------------|
| Branch 1<br>Q<br>Required     | Branch 1 Name                 | Branch 2<br>Q<br>Required       | Branch 2 Name |
| Branch 1                      |                               |                                 |               |
| Branch 1                      | Due To Branch 2               | Due From Branch 2               |               |
|                               | Q<br>Required                 | Q<br>Required                   |               |
| Inter Branch Currency         | Description (Due to Branch 2) | Description (Due from Branch 2) |               |
| Account Currency 👻            |                               |                                 |               |
| Branch 2                      |                               |                                 |               |
| Branch 2                      | Due To Branch 1               | Due From Branch 1               |               |
|                               | Q<br>Required                 | Q<br>Required                   |               |
| Inter Branch Currency         | Description (Due to Branch 1) | Description (Due from Branch 1) |               |
| Account Currency              |                               |                                 |               |
|                               |                               |                                 |               |
|                               |                               |                                 | Cancel Save   |

#### Figure 2-4 Inter Branch Parameters

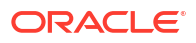

2. Specify the following details, for more information on fields, refer to the field description table below.

| Field                                 | Description                                                                                                    |
|---------------------------------------|----------------------------------------------------------------------------------------------------|
| Branch 1                              | Specify or select the appropriate code from the option list to identify the first branch for passing inter-branch entries.                                                                                                    |
| Branch Name                           | Displays the branch name based on the branch code specified.                                                                                                    |
| Branch 2                              | Specify or select the appropriate code from the option list to identify the second branch for passing inter-branch entries.                                                                                                    |
| Branch Name                           | Displays the branch name based on the branch code specified.                                                                                                    |
| Due to Branch 2                       | This is the general ledger in Branch 1 where the system passes credit accounting entries.                                                                                                    |
| Due from Branch 2                     | This is the general ledger in Branch 1 where the system passes debit accounting entries.                                                                                                    |
| Inter Branch Currency for<br>Branch 1 | <ul> <li>Select Inter branch currency for branch 1 from the drop-down list.<br/>The options are:</li> <li>Account Currency</li> <li>Transaction Currency</li> <li>If you select Account Currency, the system will record inter-branch entries using that currency. If you do not select it, the entries will be</li> </ul> |
|                                       | recorded in the transaction currency instead.                                                                                                    |
| Due to Branch 1                       | This is the general ledger in Branch 2 where the system passes credit accounting entries.                                                                                                    |
| Due from Branch 1                     | This is the general ledger in Branch 2 where the system passes debit accounting entries.                                                                                                    |
| Inter Branch Currency for<br>Branch 2 | <ul> <li>Select Inter branch currency for branch 2 from the drop-down list.</li> <li>The options are:</li> <li>Account Currency</li> <li>Transaction Currency</li> <li>If you select Account Currency, the system will record inter-branch</li> </ul>                                                                      |
|                                       | entries using that currency. If you do not select it, the entries will be<br>recorded in the transaction currency instead.                                                                                                    |
| Descriptions                          | Displays the descriptions according to the selection made for each general ledger in the appropriate fields.                                                                                                    |

Table 2-5 Inter Branch Parameters

### 2.5 Revaluation Setup Maintenance

This topic provides detailed instructions to capture parameters for account revaluation.

In the **Revaluation Setup** screen, you can define parameters for account revaluation including the rate type, the general ledger for positing any the profit or loss from the revaluation, and so on.

To maintain the parameter for account revaluation

1. On the homepage, click Menu and click Operational Ledger and then click Maintenance. Under Maintenance, click Revaluation Setup, and click Create Revaluation Setup.

The Create Revaluation Setup screen displays.

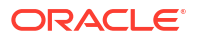

### Figure 2-5 Revaluation Setup

| Create Revaluation Setup               |             |                             |             | ;; ×        |
|----------------------------------------|-------------|-----------------------------|-------------|-------------|
| General Ledger Code                    | Description |                             |             |             |
| ٩                                      |             |                             |             |             |
| Required                               |             |                             |             |             |
| Transaction Code                       | Description | Rate Type                   | Description |             |
| ٩                                      |             | Q                           |             |             |
| Profit and Loss General Ledger         |             |                             |             |             |
| Profit General Ledger                  | Description | Loss General Ledger         | Description |             |
| Q                                      |             | Q                           |             |             |
| Trading Profit and Loss General Ledger |             |                             |             |             |
| Trading Profit General Ledger          | Description | Trading Loss General Ledger | Description |             |
| Q                                      |             | Q                           |             |             |
|                                        |             |                             |             |             |
|                                        |             |                             |             | Cancel Save |

2. Specify the following details, for more information on fields, refer to the field description table below.

| Field                                         | Description                                                                                                    |
|-----------------------------------------------|----------------------------------------------------------------------------------------------------|
| General Ledger Code                           | This code is used for the GL account for which you specify the revaluation parameters.<br>Select an appropriate code of the GL account from the option list.                                                                                                    |
| Transaction Code                              | This code is used for posting accounting entries to the defined revalued GL account.<br>Select an appropriate transaction code from the option list.                                                                                                    |
| Rate type                                     | Select an appropriate rate type from the option list to revalue this GL.                                                                                                    |
| Profit General Ledger                         | <ul> <li>If the result of the revaluation is a profit, then the profit amount will be added to this profit general ledger. If you have selected to split the revaluation for a GL, the Revaluation Profit will be posted to this GL instead of Trading Profit.</li> <li>Revaluation split segregates the profit or loss into two categories:</li> <li>Trading Profit or Loss – Displays trading profit or loss resulting from the revaluation of foreign currency (FCY) entries recorded in the general ledger (GL) for the current day.</li> <li>Revaluation Profit or Loss – Displays revaluation profit or loss based on the opening foreign currency balances, not including transactions from the current day.</li> </ul> |
| Loss General Ledger                           | If the result of the revaluation displays a loss, the loss amount will be debited to this loss GL. If you have selected to split the revaluation for a GL, the Revaluation Loss will be recorded in this GL instead of Trading Loss.                                                                                                    |
| Trading Profit/Trading<br>Loss General Ledger | This field displays the GL used to record the profit or loss from trading revaluation (Trading Profit / Loss) when a revaluation split is enabled for the GL.                                                                                                    |

Table 2-6 Revaluation Setup

In this screen, you can maintain the following parameters to specify the revaluation parameters for a GL account:

- The general ledger accounts where the profit or loss on revaluation should be posted.
- The account to which revaluation profit is debited or loss is credited.
- The rate type is used to revalue the GL.

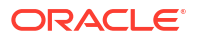

- The transaction code used to post revaluation entries.
- The rate type is used for accounting entry-based revaluation of profit and loss GLs.
- The transaction code is used to post revaluation entries due to accounting entry-based revaluation of profit and loss GLs.

### 2.6 External Source Default MIS Maintenance

This topic explains the systematic instructions to capture Management Information System (MIS) details at the external source level.

The **External Source Default MIS** screen allows you to manage MIS at the external source level. Any MIS details you enter on this screen will be automatically applied during transaction posting, regardless of whether they are included in the transaction accounting entries.

#### To maintain the MIS details

 On the homepage, click Menu and click Operational Ledger and then click Maintenance. Under Maintenance, click External Source Default MIS, and click Create External Source Default MIS.

The Create External Source Default MIS screen displays.

| External Source Default MIS |               |             |                   |  |
|-----------------------------|---------------|-------------|-------------------|--|
| External Source             | Description   |             |                   |  |
| Q                           |               |             |                   |  |
| Required                    |               |             |                   |  |
|                             |               |             |                   |  |
| Cor                         | nposite Class |             | Transaction Class |  |
| MIS Class 1                 | MIS Code      | Description |                   |  |
| COMPMIS1                    | Q             |             |                   |  |
|                             |               |             |                   |  |
| MIS Class 2                 | MIS Code      | Description |                   |  |
| ACC_OFFCR                   | Q             |             |                   |  |
|                             |               |             |                   |  |
| MIS Class 3                 | MIS Code      | Description |                   |  |
| MISCLS16                    | Q             |             |                   |  |
|                             | Required      |             |                   |  |
| MIS Class 4                 | MIS Code      | Description |                   |  |
| OPR_ID                      | Q             |             |                   |  |
|                             |               |             |                   |  |
| MIS Class 5                 | MIS Code      | Description |                   |  |
| COMPMIS2                    | Q             |             |                   |  |
|                             |               |             |                   |  |
| AIS Class 6                 | MIS Code      | Description |                   |  |
|                             | Q             |             |                   |  |
|                             |               |             |                   |  |
| AIS Class 7                 | MIS Code      | Description |                   |  |
|                             | Q             |             |                   |  |
|                             |               |             |                   |  |
| AIS Class 8                 | MIS Code      | Description |                   |  |
|                             | Q             |             |                   |  |
| MIS Class 9                 | MIS Code      | Description |                   |  |
|                             | Q             |             |                   |  |
|                             |               |             |                   |  |
| MIS Class 10                | MIS Code      | Description |                   |  |
|                             | Q             |             |                   |  |
|                             |               |             |                   |  |

#### Figure 2-6 External Source Default MIS

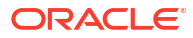

| Field             | Description                                                                                                    |
|-------------------|----------------------------------------------------------------------------------------------------|
| External Source   | Select the source system from the option list that requires MIS maintenance.                                                                 |
| Description       | Displays the descriptions for the selected external source.                                                                                  |
| Transaction class | A transaction class refers to all transactions processed by any of the front-end modules, such as foreign exchange, money market, and so on. |
| Composite class   | Select this option to specify the MIS class to be used both in customer definition and during transaction processing.                        |
| MIS Codes         | In an MIS class, you can specify the sub-divisions that will be reported within the class. Each sub-class assigns a unique code identifier.  |
|                   | The MIS codes are associated with a class will be grouped under the class during reporting or consolidation.                                 |

Table 2-7External Source Default MIS

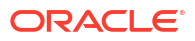

This topic describes information on Operation Ledger Processing.

This topic contains the following sub-topics:

- Transaction Accounting Handoff to Operational Ledger This topic provides information on the handoff of transaction accounting entries along with MIS from product processors to the operational ledger.
- System Account Generation This topic provides information on the generation of system accounts based on predefined attributes.
- Granular Level Balances of System Account This topic provides information on the detailed balances of the system account at a granular level.
- Foreign Currency Revaluation of System Account This topic provides information on the foreign currency revaluation of the system account.
- Inter Branch Accounting This topic provides information on how the operational ledger processes inter-branch accounting.
- Default MIS Option by Source Systems This topic provides information on the default MIS options maintained for the external source system during the transaction accounting handoff.
- Transaction Adjustment Entry This topic provides the systematic instructions for posting adjustment entries to system accounts, ensuring they remain balanced.
- Balance Check This topic explains the systematic instructions to view the real and contingent balances.
- Aggregate Balances for System Account Parameters
   This topic provides information on the total combined balance of all system accounts, based on the combination of GL and MIS.
- Financial Cycle and Periods Closure This topic explains the additional period days during financial closure, ensuring that all transactions are processed and balances are updated before the period ends.
- Trail Balance

This topic provides information on the trial balance, which validates the alignment of debits and credits during the End of Day process, ensuring the general ledger remains balanced.

• Operational Ledger Accounting Entries Enterprise Handoff This topic explains the systematic instructions to facilitate the seamless transfer of accounting entries from the Operational Ledger to the Enterprise GL.

# 3.1 Transaction Accounting Handoff to Operational Ledger

This topic provides information on the handoff of transaction accounting entries along with MIS from product processors to the operational ledger.

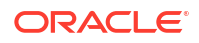

Transaction data, accounting entries, and MIS will be handed off to the Operational Ledger from Product Processors in two methods. This transfer will occur through data handoff from the Product Processors.

- Staging Table: Product Processors populate a handoff staging table, which is subsequently polled by a scheduler job in the Operational Ledger for further processing.
- **API Integration**: Product Processors invoke an API exposed by the Operational Ledger with transaction data and accounting entries.

The Operational Ledger can record and utilize transaction details when generating system accounts. This step is crucial for transferring transaction data to the Operational Ledger, where it will be saved as a transaction log. Product Processors will hand off the transaction data each time a new transaction is initiated or when there are updates to an existing transaction.

During the authorization of accounting entries, Product Processors populate the staging table to transfer transaction data and accounting entries to Operational Ledger.

This ensures that the Operational Ledger remains up-to-date with both transaction and accounting data, facilitating efficient processing and accurate account derivation.

This topic contains the following sub-topics:

Transaction Log

This topic explains the systematic instructions to view all transactions posted by product processors.

Transaction Log Error Details

This topic explains the systematic instructions to view all failed transactions log errors posted by product processors.

 Unbalanced Transaction Log This topic explains the systematic instructions to view all transactions posted by product processors.

### 3.1.1 Transaction Log

This topic explains the systematic instructions to view all transactions posted by product processors.

To view transaction log

1. On the homepage, click Menu and click Operational Ledger, and then click Enquiry. Under Enquiry, click View Transaction Log.

The View Transaction Log screen displays.

|                                                                                                    | tion Log                                                                                                    |                                                                                                    |                                                   |                                                   |                                                            |                                  |                                                            |                                                        |                     |                                                                                                    |                                                                                                    | 1.5                                                               | X                             |
|----------------------------------------------------------------------------------------------------|----------------------------------------------------------------------------------------------------|----------------------------------------------------------------------------------------------------|---------------------------------------------------|---------------------------------------------------|------------------------------------------------------------|----------------------------------|------------------------------------------------------------|--------------------------------------------------------|---------------------|----------------------------------------------------------------------------------------------------|----------------------------------------------------------------------------------------------------|-------------------------------------------------------------------|-------------------------------|
| ransaction Reference Numl                                                                                                    | ber                                                                                                    | General L                                                                                                    | edger Code                                        |                                                   |                                                            | Source System                    |                                                            |                                                        | E                   | vent Code                                                                                                    |                                                                                                    |                                                                   |                               |
|                                                                                                    | ۹                                                                                                    |                                                                                                    |                                                   | Q                                                 |                                                            |                                  |                                                            | Q                                                      |                     |                                                                                                    |                                                                                                    | ۹                                                                 |                               |
| ategory                                                                                                    |                                                                                                    | Module C                                                                                                    | ode                                               |                                                   |                                                            | Product Code                     |                                                            |                                                        | F                   | roduct Processor                                                                                                    |                                                                                                    |                                                                   |                               |
|                                                                                                    | -                                                                                                    |                                                                                                    |                                                   | Q                                                 |                                                            |                                  |                                                            | Q                                                      |                     |                                                                                                    |                                                                                                    | ۹                                                                 |                               |
| mount Tag                                                                                                    |                                                                                                    | System A                                                                                                    | ccount                                            |                                                   |                                                            | Financial Cycle                  |                                                            |                                                        | F                   | eriod Code                                                                                                    |                                                                                                    |                                                                   |                               |
|                                                                                                    | Q                                                                                                    |                                                                                                    | System Account                                    |                                                   |                                                            |                                  |                                                            | ٩                                                      |                     |                                                                                                    |                                                                                                    | ۹                                                                 |                               |
| elated Account                                                                                                    |                                                                                                    | Related R                                                                                                    | eference                                          |                                                   |                                                            | Related Custon                   | ner                                                        |                                                        |                     |                                                                                                    |                                                                                                    |                                                                   |                               |
|                                                                                                    | 0                                                                                                    |                                                                                                    |                                                   | 0                                                 |                                                            |                                  |                                                            | 0                                                      |                     |                                                                                                    |                                                                                                    |                                                                   |                               |
|                                                                                                    |                                                                                                    |                                                                                                    |                                                   |                                                   |                                                            |                                  |                                                            | 4                                                      |                     |                                                                                                    |                                                                                                    |                                                                   |                               |
| Search Reset Ac<br>Transaction<br>Reference Number \$                                                                                                    | Nvanced                                                                                                    | General<br>Ledg \$                                                                                                    | Account<br>Branch ≎                               | Transaction<br>Branch \$                          | Account<br>Currency 0                                      | ACY<br>Amount ≎                  | LCY<br>Amount ≎                                            | Amount<br>Tag ≎                                        | Exchange<br>Rate ≎  | Transaction<br>Initiation ≎                                                                                                    | Value<br>Date ≎                                                                                                    | Financial<br>Cycle \$                                             | Pe                            |
| Search Reset Ac<br>Transaction<br>Reference Number<br>1305473663605342326                                                                                      | Vanced<br>System Account ≎<br>1338868815724945408                                                                      | General<br>Ledg ≎<br>111100002                                                                                                    | Account<br>Branch ≎<br>DMO                        | Transaction<br>Branch ÷<br>DMO                    | Account<br>Currency ≎<br>USD                               | ACY<br>Amount \$                 | LCY<br>Amount ≎<br>£999.99                                 | Amount<br>Tag ≎<br>AMT_EQUIV                           | Exchange<br>Rate ÷  | Transaction<br>Initiation ≎<br>2023-05-08                                                                                                    | Value<br>Date ≎<br>2025-01-31                                                                                                    | Financial<br>Cycle ≎<br>F75                                       | Pe<br>Cr<br>FII               |
| Search         Reset         Ac           Transaction         °           Reference Number         °           1305473663605342326         1305473663605342328 | Vanced<br>System Account 0<br>1338868815724945408<br>1338868815724945408                                               | General<br>Ledg ≎<br>111100002<br>111100002                                                                                        | Account<br>Branch ≎<br>DMO<br>DMO                 | Transaction<br>Branch ©<br>DMO<br>DMO             | Account<br>Currency ≎<br>USD<br>USD                        | ACY<br>Amount ÷                  | LCY<br>Amount<br>£999.99<br>£999.99                        | Amount<br>Tag ≎<br>AMT_EQUIV<br>AMT_EQUIV              | Exchange<br>Rate ≎  | Transaction<br>Initiation ≎           2023-05-08           2023-05-08                                                                                      | Value<br>Date         ↓           2025-01-31         2025-01-31                                                                                 | Financial<br>Cycle ≎<br>F75<br>F75                                | Pe<br>Cc<br>FII<br>FII        |
| Search Reset Ac<br>Transaction<br>Reference Number<br>1305473663605542326<br>1305473663605542328                                                               | Vanced<br>System Account ©<br>1338868815724945408<br>1338868815724945408<br>1338868815724945408                        | General<br>Ledg ≎<br>111100002<br>111100002<br>111100002                                                                           | Account<br>Branch<br>DMO<br>DMO<br>DMO            | Transaction<br>Branch<br>DMO<br>DMO<br>DMO        | Account<br>Currency ≎<br>USD<br>USD<br>USD                 | ACY<br>Amount °                  | LCY<br>Amount<br>£999.99<br>£999.99<br>£999.99             | Amount<br>Tag ≎<br>AMT_EQUIV<br>AMT_EQUIV<br>AMT_EQUIV | Exchange<br>Rate \$ | Transaction         ○           2023-05-08         2023-05-08           2023-05-08         2023-05-08                                                      | Value<br>Date         ↓           2025-01-31         2025-01-31           2025-01-31         2025-01-31                                         | Financial<br>Cycle ≎<br>F75<br>F75<br>F75<br>F75                  | Pe<br>Cc<br>FII<br>FII<br>FII |
| Search Reset Ac<br>Transaction<br>Reference Number<br>1305473663605342326<br>1305473663605342328<br>1305473663605342330                                        | Vanced<br>System Account ©<br>1338868815724945408<br>1338868815724945408<br>1338868815724945408<br>1339226297332547584 | General<br>Ledg            111100002         111100002           111100002         111100002           161600000         161600000 | Account ≎<br>Branch ≎<br>DMO<br>DMO<br>DMO<br>A01 | Transaction<br>Branch<br>DMO<br>DMO<br>DMO<br>DMO | Account ≎<br>Currency ≎<br>USD<br>USD<br>USD<br>USD<br>USD | ACY<br>Amount $\hat{\mathbf{v}}$ | LCY<br>Amount \$<br>E999.99<br>E999.99<br>E999.99<br>E0.00 | Amount<br>Tag<br>AMT_EQUIV<br>AMT_EQUIV<br>AMT_EQUIV   | Exchange<br>Rate ÷  | Transaction<br>Initiation \$           2023-05-08           2023-05-08           2023-05-08           2023-05-08           2023-05-08           2015-04-03 | Value<br>Date         ◇           2025-01-31         2025-01-31           2025-01-31         2025-01-31           2025-01-31         2015-04-03 | Financial<br>Cycle ≎<br>F75<br>F75<br>F75<br>F75<br>F75<br>F72015 | Pe Co<br>FII<br>FII<br>FII    |

### Figure 3-1 Transaction Log

| Field                           | Description                                                                                                    |
|---------------------------------|----------------------------------------------------------------------------------------------------|
| Transaction Reference<br>Number | Select the transaction reference number from the option list to view the transaction details.                                                                   |
| General Ledger Code             | Select the general ledger code from the option list to view the transaction details.                                                                            |
| Source System                   | Select the source system from the option list to view the transaction details.                                                                                  |
| Event Code                      | Select the event code from the option list to view the transaction details.                                                                                     |
| Category                        | Select the type of category from the drop-down list.<br>The options are:<br>Asset<br>Liability<br>Income<br>Expense<br>Contingent Asset<br>Contingent Liability |
| Product Processor               | Select the product processor for the transaction from the option list to view the transaction details.                                                          |
| System Account                  | Select the system account from the option list to view the transaction details.                                                                                 |
| Financial Cycle                 | Select the financial cycle from the option list to view the transaction details.                                                                                |
| Period Code                     | Select the period code from the option list to view the transaction details.                                                                                    |
| Related Account                 | Select the related account from the option list to view the transaction details.                                                                                |

Table 3-1 Transaction Log

| Field             | Description                                                                                                    |
|-------------------|----------------------------------------------------------------------------------------------------|
| Related Reference | Select the related reference from the option list to view the transaction details.                                                            |
| Related Customer  | Select the related customer from the option list to view the transaction details.                                                             |
| Module Code       | Select the module code from the option list to view the transaction details.<br>Note: This field appears when you click the Advanced button.  |
| Product Code      | Select the product code from the option list to view the transaction details.<br>Note: This field appears when you click the Advanced button. |
| Amount Tag        | Select the amount tag from the option list to view the transaction details.<br>Note: This field appears when you click the Advanced button.   |

Table 3-1 (Cont.) Transaction Log

- 3. After specifying the above details, perform one of the following actions:
  - Click the **Search** button to view all transactions details.
  - Click the **Reset** button to clear the search criteria.

### 3.1.2 Transaction Log Error Details

This topic explains the systematic instructions to view all failed transactions log errors posted by product processors.

To view failed transactions

1. On the homepage, click **Menu** and click **Operational Ledger** and then click **Enquiry**. Under **Enquiry**, and click **Transaction Log Error Details**.

The Transaction Log Error Details screen displays.

|                                                       |              | Transaction Branch   |                 | Source System          |                 |              | Event Code                                    |
|-------------------------------------------------------|--------------|----------------------|-----------------|------------------------|-----------------|--------------|-----------------------------------------------|
|                                                       | Q            |                      | Q               |                        |                 | Q            | Q                                             |
| Triggered Via                                         |              |                      |                 |                        |                 |              |                                               |
|                                                       | -            | Search Reset         |                 |                        |                 |              |                                               |
|                                                       |              |                      |                 |                        |                 |              |                                               |
| Transaction Reference Number 🛛 🗘                      | Event Code 🗘 | Transaction Branch 🗘 | Source System 💲 | Created Time Stamp 🛛 🗘 | Triggered Via 🗘 | Error Code 🗘 | Error Description                             |
| XD11710800055988827                                   | DSBR         | C01                  | OBCL            | 4/3/24                 | API             | OBOL-GL-012  | Log Scheduler Frequency is not a valid number |
| XD11710800055988827                                   | DSBR         | C01                  | OBCL            | 4/3/24                 | API             | OBOL-GL-012  | Log Scheduler Frequency is not a valid number |
| VD1171090005002                                       | LIQD         | A01                  | OBCL            | 4/3/24                 | API             | OBOL-GL-002  | 161600000 is a invalid GL Codes               |
| AD11/1000003002                                       | DSBR         | A01                  | OBCL            | 5/1/24                 | API             | OBOL-GL-012  | Log Scheduler Frequency is not a valid numbe  |
| XD1171080005075                                       |              |                      |                 | 1001                   | ΔΡΙ             | OBOL-GL-002  | 789456123 is a invalid GL Codes               |
| XD1171080005002<br>XD1171080005075<br>XD1171080005071 | DSBR         | B01                  | OBCL            | 4/5/24                 | 201             |              |                                               |

Figure 3-2 Transaction Log Error Details

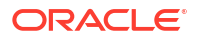

| Field                           | Description                                                                                                    |
|---------------------------------|----------------------------------------------------------------------------------------------------|
| Transaction Reference<br>Number | Select the transaction reference number from the option list to view the failed transaction details.                                      |
| Transaction Branch              | Select the transaction branch from the option list to view the failed transaction details.                                                |
| Source System                   | Select the source system from the option list to view the failed transaction details.                                                     |
| Event Code                      | Select the event code from the option list to view the failed transaction details.                                                        |
| Triggered Via                   | <ul> <li>Select the triggered via of the transaction from the drop-down.</li> <li>The options are:</li> <li>API</li> <li>Batch</li> </ul> |

Table 3-2Transaction Log Error Details

- 3. After specifying the above details, perform one of the following actions:
  - Click the Search button to view all failed transactions during chart account handoff.
  - Click the **Reset** button to clear the search criteria.

### 3.1.3 Unbalanced Transaction Log

This topic explains the systematic instructions to view all transactions posted by product processors.

#### To view unbalanced transaction logs

1. On the homepage, click **Menu** and click **Operational Ledger** and then click **Enquiry**. Under **Enquiry**, click **View Unbalanced Transaction Log**.

The View Unbalanced Transaction Log screen displays.

|                         |               |                   | General Ledge     | Code              |                       |                       | Source System  | 1             |               |                    | Event Co        | ode               |                     |                  |              |
|-------------------------|---------------|-------------------|-------------------|-------------------|-----------------------|-----------------------|----------------|---------------|---------------|--------------------|-----------------|-------------------|---------------------|------------------|--------------|
|                         | ۹             |                   |                   |                   | ۹                     |                       |                |               | ۹             |                    |                 |                   | Q                   |                  |              |
| ategory                 |               |                   | Module Code       |                   |                       |                       | Product Code   |               |               |                    | Product         | Processor         |                     |                  |              |
|                         | •             |                   |                   |                   | Q                     |                       |                |               | Q             |                    |                 |                   | Q                   |                  |              |
| Amount Tag              |               |                   | System Accour     | nt                |                       |                       | Financial Cycl | ,             |               |                    | Period C        | ode               |                     |                  |              |
|                         | Q             |                   |                   |                   | ۹                     |                       |                |               | Q             |                    |                 |                   | م                   |                  |              |
| Search Reset Advanced   |               |                   |                   |                   |                       |                       |                |               |               |                    |                 |                   |                     |                  |              |
| Transaction<br>Referenc | Event<br>Code | Event<br>Serial ≎ | General<br>Ledg ≎ | Account<br>Branch | Transaction<br>Branch | Account<br>Currency 0 | ACY<br>Amount  | LCY<br>Amount | Amount<br>Tag | Exchange<br>Rate © | Value<br>Date 0 | Debit<br>Credit ≎ | Transaction<br>Code | Module<br>Code ≎ | Inte<br>Brar |
|                         |               |                   |                   |                   |                       |                       |                |               |               |                    |                 |                   |                     |                  |              |

Figure 3-3 Unbalanced Transaction Log

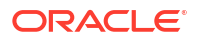

| Field                           | Description                                                                                                    |
|---------------------------------|----------------------------------------------------------------------------------------------------|
| Transaction Reference<br>Number | Select the reference number of the transaction from the option list to view the unbalanced transactions.                                                        |
| General Ledger Code             | Select the general ledger code from the option list to view the unbalanced transactions.                                                                        |
| Source System                   | Select the source system from the option list to view the unbalanced transactions.                                                                              |
| Event Code                      | Select the event code from the option list to view the unbalanced transactions.                                                                                 |
| Category                        | Select the type of category from the drop-down list.<br>The options are:<br>Asset<br>Liability<br>Income<br>Expense<br>Contingent Asset<br>Contingent Liability |
| Product Processor               | Select the product processor of the transaction from the option list to view the unbalanced transactions.                                                       |
| System Account                  | Select the system account from the option list to view the unbalanced transactions.                                                                             |
| Financial Cycle                 | Select the financial cycle of the transaction from the option list to view the unbalanced transactions.                                                         |
| Period Code                     | Select the period code from the option list to view the unbalanced transactions.                                                                                |
| Module Code                     | Select the module code from the option list to view the unbalanced transactions.<br>Note: This field appears when you click the Advanced button.                |
| Product Code                    | Select the product code from the option list to view the unbalanced transactions.<br>Note: This field appears when you click the Advanced button.               |
| Amount Tag                      | Select the amount tag from the option list to view the unbalanced transactions.<br>Note: This field appears when you click the Advanced button.                 |

#### Table 3-3 Unbalanced Transaction Log

- 3. After specifying the above details, perform one of the following actions:
  - Click the Search button to view the unbalanced transaction details.
  - Click the **Reset** button to clear the search criteria.

# 3.2 System Account Generation

This topic provides information on the generation of system accounts based on predefined attributes.

The Operational Ledger assigns a system account to each posted entry according to set attributes. These attributes are defined for a specific combination of General Ledger (GL) and MIS Code under the System Account Parameters. After creation, a system account is connected to its related GL and MIS Code combination.

#### **Example Scenarios:**

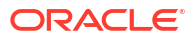

#### **Entry 1: Loan Disbursement**

When a bilateral loan is disbursed, a debit entry is recorded in the Asset GL. The Transaction MIS and Composite MIS are assigned to the loan.

As this is the first occurrence of this GL-MIS combination, the system generates a new System Account (S1) and updates the balance in S1.

| Syste<br>m<br>Accou<br>nt | Bran<br>ch<br>Code | Genera<br>I<br>Ledger | Value<br>Date | Dr/Cr | Curr<br>ency | Amoun<br>t     | Relate<br>d<br>Custo<br>mer | Relate<br>d<br>Refere<br>nce | Cust<br>omer<br>MIS | Com<br>posit<br>e MIS | Transa<br>ction<br>MIS |
|---------------------------|--------------------|-----------------------|---------------|-------|--------------|----------------|-----------------------------|------------------------------|---------------------|-----------------------|------------------------|
| S00000<br>0001            | A01                | 140000<br>011         | 01-<br>Jan-24 | Dr    | USD          | 100000<br>0.00 | CUSTO<br>MER1               | 702030<br>90190              | CUST<br>MIS1        | COM<br>PMIS<br>1      | TXNMI<br>S1            |

#### **Entry 2: Loan Repayment**

During a bilateral loan repayment, a credit entry is recorded in the Asset GL. Both Transaction MIS and Composite MIS are mapped to the loan, but only the Transaction MIS value is updated.

The system verifies whether a System Account exists for the new GL-MIS combination. Since none exists, a new System Account (S2) is created, and the balance is recorded in S2.

| Syste<br>m<br>Accou<br>nt | Bran<br>ch<br>Code | Genera<br>I<br>Ledger | Value<br>Date | Dr/Cr | Curr<br>ency | Amoun<br>t    | Relate<br>d<br>Custo<br>mer | Relate<br>d<br>Refere<br>nce | Cust<br>omer<br>MIS | Com<br>posit<br>e MIS | Transa<br>ction<br>MIS |
|---------------------------|--------------------|-----------------------|---------------|-------|--------------|---------------|-----------------------------|------------------------------|---------------------|-----------------------|------------------------|
| S00000<br>0001            | A01                | 140000<br>011         | 10-<br>Jan-24 | Cr    | USD          | 250000<br>.00 | CUSTO<br>MER1               | 702030<br>90190              | CUST<br>MIS1        | COM<br>PMIS<br>1      | TXNMI<br>S2            |

### **Entry 3: Value-Dated Amendment**

A value-dated amendment on the bilateral loan results in a debit entry to the Asset GL. The Transaction MIS and Composite MIS remain unchanged.

The system identifies that System Account S1 already exists for this GL-MIS combination with the same attributes. Therefore, the resulting balance is recorded in System Account S1.

| Syste<br>m<br>Accou<br>nt | Bran<br>ch<br>Code | Genera<br>I<br>Ledger | Value<br>Date | Dr/Cr | Curr<br>ency | Amoun<br>t    | Relate<br>d<br>Custo<br>mer | Relate<br>d<br>Refere<br>nce | Cust<br>omer<br>MIS | Com<br>posit<br>e MIS | Transa<br>ction<br>MIS |
|---------------------------|--------------------|-----------------------|---------------|-------|--------------|---------------|-----------------------------|------------------------------|---------------------|-----------------------|------------------------|
| S00000<br>0001            | A01                | 140000<br>011         | 25-<br>Jan-24 | Dr    | USD          | 400000<br>.00 | CUSTO<br>MER1               | 702030<br>90190              | CUST<br>MIS1        | COM<br>PMIS<br>1      | TXNMI<br>S1            |

This topic contains the following sub-topic:

#### System Account Details

This topic explains the systematic instructions to view system account details.

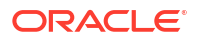

### 3.2.1 System Account Details

This topic explains the systematic instructions to view system account details.

#### To view the System Account Details

1. On the homepage, click **Menu** and click **Operational Ledger**, and then click **Enquiry**. Under **Enquiry**, and click **View System Account Details**.

The View System Account Details screen displays.

| Branch Code         |        |           | General Ledg | er               |           | Currency   |            |            | Rel        | ated Reference / A | ccount     |          |
|---------------------|--------|-----------|--------------|------------------|-----------|------------|------------|------------|------------|--------------------|------------|----------|
|                     | Q      |           |              |                  | Q         |            |            | Q          |            |                    |            | Q        |
| Related Customer    |        |           | System Acco  | unt Number       |           |            |            |            |            |                    |            |          |
|                     | Q      |           |              |                  | Q         | Search     | Reset      |            |            |                    |            |          |
| System Account      | Branch | General O | Currency ©   | Related >        | Related 🗘 | Customer ÷ | Customer ÷ | Customer ÷ | Customer ÷ | Customer ÷         | Customer 0 | Customer |
| 1352260479931531298 | BRNCH9 | 260060106 | USD          | DDA1171090060106 | BK004     | D400005    | MIS 2      | CHRIS      | A100055    | D8065              | MISO       | MIS /    |
| 1352260479931531342 | BRNCH9 | 260060145 | USD          | DDA1171090060145 | BK004     | D400005    | A165       | CHRIS      | A100055    | D8065              |            |          |
| 1347430873240059904 | C01    | 221001456 | BHD          | 730401C051       | BK004     | D400005    | A165       | CHRIS      | A100055    | D8065              |            |          |
| 1347435266094022656 | C01    | 261300004 | BHD          | 730401156012345  | BK001     |            |            |            |            |                    |            |          |
| 347443835560411136  | C01    | 520000044 | BHD          | 730401C052       | BK004     | D400005    | A165       | CHRIS      | A100055    | D8065              |            |          |
| 347454221504364544  | C01    | 221001456 | BHD          | 730401C056       | BK004     | D400005    | A165       | CHRIS      | A100055    | D8065              |            |          |
| 347454221504364547  | C01    | 520000044 | BHD          | 730401C054       | BK004     | D400005    | A165       | CHRIS      | A100055    | D8065              |            |          |
| 347454221504364545  | C01    | 221001456 | USD          | 730401C057       | BK004     | D400005    | A165       | CHRIS      | A100055    | D8065              |            |          |
| 347454221504364546  | C01    | 520000007 | BHD          | 730401C055       | BK004     | D400005    | A165       | CHRIS      | A100055    | D8065              |            |          |
| 347502488132927488  | C01    | 221001456 | BHD          | 0156824582425    | BK001     |            |            |            |            |                    |            |          |

Figure 3-4 System Account Details

2. Specify the following details, for more information on fields, refer to the field description table below.

| Field                        | Description                                                                                             |
|------------------------------|----------------------------------------------------------------------------------------------------|
| Branch Code                  | Select the branch code from the option list to view the system account details.                         |
| General Ledger               | Select the general ledger from the option list to view the system account details.                      |
| Currency                     | Select the currency from the option list to view the system account details.                            |
| Related Reference/<br>Amount | Select the related reference or related amount from the option list to view the system account details. |
| Related Customer             | Select the related customer from the option list to view the system account details.                    |
| System Account Number        | Select the system account number from the option list to view the system account details.               |

Table 3-4 View System Account Details

3. After specifying the above details, perform one of the following actions:

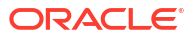

- Click the **Search** button to view the real and contingent balances.
- Click the **Reset** button to clear the search criteria.

# 3.3 Granular Level Balances of System Account

This topic provides information on the detailed balances of the system account at a granular level.

System accounts act as the basic level entry points in the accounting records. The General Ledger balance represents the overall total of all system account balances.

The Operational Ledger tracks various balances of system accounts, that are:

Book Dated Balances (BD)

The system updates these balances using the branch date of account.

• Value Dated Balances (VD)

The system updates these balances based on the posting value date received from external systems.

- Period-wise Balances
  - The system updates the period balances according to the financial cycle and period code associated with the posting date.
  - If the financial cycle and period code align with the current financial cycle and period code, the balance is determined for the current financial period.
  - If the financial cycle and period code are earlier than the current ones, the system calculates the amount for all previous financial cycles and period codes.

The system maintains the opening balances for each balance type. For period balances, the opening balance represents the balance amount at the beginning of the specified period.

#### **Balances Tracked in the Operational Ledger**

For each system account, the operational ledger tracks the following:

- Balances
  - Opening Balance
  - Opening Balance in Local Currency
  - Current Balance
  - Current Balance in Local Currency
- Turnovers
  - Opening Debit Turnover
  - Opening Debit Turnover in Local Currency
  - Opening Credit Turnover
  - Opening Credit Turnover in Local Currency
  - Debit Turnover
  - Debit Turnover in Local Currency
  - Credit Turnover
  - Credit Turnover in Local Currency
  - Cross Period/Dated Adjustments

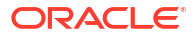

#### Adjustments for Past Dates/Periods

- Debit Movement
- Debit Movement in Local Currency
- \* Credit Movement
- \* Credit Movement in Local Currency
- Adjustments for Future Dates/Periods
  - Debit Movement
  - \* Debit Movement in Local Currency
  - \* Credit Movement
  - \* Credit Movement in Local Currency

This structure ensures accurate tracking and reconciliation of balances within the financial system.

# 3.4 Foreign Currency Revaluation of System Account

This topic provides information on the foreign currency revaluation of the system account.

The Operational Ledger revalues the foreign currency of system accounts balances, that are:

#### Account Revaluation Process

Account revaluation adjusts the local currency (LCY) equivalent of foreign currency (FCY) account balances to align with market rates. Each FCY account displays the current FCY balance along with its equivalent in LCY, calculated from all recorded transactions.

#### End-of-Day Revaluation

At the end of the day, a batch program can be executed to update the balances of system account. This process calculates any profit or loss from revaluation and records the results to specified accounts.

#### Profit and Loss Booking

The system categorizes and posts revaluation outcomes as follows:

Profit GL

If the revaluation results is a profit, the system credits the profit amount to the specified Profit GL. If revaluation splitting is enabled, the system differentiates between:

\* Trading Profit/Loss

Gains or losses from revaluing FCY transactions posted on the current day.

\* Revaluation Profit/Loss

Gains or losses from revaluing opening FCY balances, excluding the current day's turnover.

#### \* Trading Profit Account

When revaluation splitting is enabled, trading profits are posted to this specified account, and the system provides a corresponding description.

Loss GL

If the revaluation results is a loss, the system debits the loss amount to the specified Loss GL. When revaluation splitting is applied, the revaluation loss (not including trading loss) is posted to this account.

#### \* Trading Loss Account

If revaluation splitting is enabled, trading losses are posted to this specified account, with the system displaying its corresponding description.

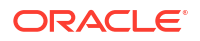

# 3.5 Inter Branch Accounting

This topic provides information on how the operational ledger processes inter-branch accounting.

The Operational Ledger processes inter-branch entries according to the bank level preferences. If bank parameters are configured to create inter branch entries, the system determines the inter branch accounting setup and generates additional pairs of entries.

#### Inter branch Entries Consolidation

- If you set the toggle , the system will generate Inter Branch entries in the General Ledgers according to the Inter Branch Parameters for the respective branches involved in the transactions.
- If you set the toggle , the system will postpone posting Inter Branch entries during transactions. Instead, it will consolidate and post these entries during the Enterprise GL Handoff.

| Table 3-5 Inter Dianen Falameters | Table 3-5 | Inter | Branch | Parameters |
|-----------------------------------|-----------|-------|--------|------------|
|-----------------------------------|-----------|-------|--------|------------|

| Inter Branch Maintenance | Branch 1  | Branch 2  |
|--------------------------|-----------|-----------|
| Due To Branch 2          | 262000046 | -         |
| Due From Branch 2        | 161400046 | -         |
| Due To Branch 1          | -         | 262000045 |
| Due From Branch 1        | -         | 161400045 |

Example 1:

Consider the following entries passed by the product processors:

| Cr/Dr | Account<br>Branch | Account   | Currency | Transaction<br>Branch | VALUE_DAT<br>E | Amount  |
|-------|-------------------|-----------|----------|-----------------------|----------------|---------|
| Cr    | A01               | 261300004 | USD      | B01                   | 01-05-2024     | 29021.4 |

Oracle Banking operational ledger resolves the inter branch maintenance and passes extra pairs of entries to balance the books at each branch.

| Cr/Dr | Account<br>Branch | Account   | Currency | Transaction<br>Branch | VALUE_DAT<br>E | Amount  |
|-------|-------------------|-----------|----------|-----------------------|----------------|---------|
| Cr    | B01               | 262000045 | USD      | B01                   | 01-05-2024     | 29021.4 |
| Dr    | A01               | 161400046 | USD      | B01                   | 01-05-2024     | 29021.4 |

Example 2:

Consider the following entries passed by the product processors:

| Cr/Dr | Account<br>Branch | Account   | Currency | Transaction<br>Branch | VALUE_DAT<br>E | Amount  |
|-------|-------------------|-----------|----------|-----------------------|----------------|---------|
| Dr    | A01               | 261300004 | USD      | B01                   | 01-05-2024     | 29021.4 |

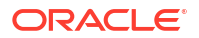

Oracle Banking operational ledger resolves the inter branch maintenance and passes extra pairs of entries to balance the books at each branch.

| Cr/Dr | Account<br>Branch | Account   | Currency | Transaction<br>Branch | VALUE_DAT<br>E | Amount  |
|-------|-------------------|-----------|----------|-----------------------|----------------|---------|
| Dr    | B01               | 262000046 | USD      | B01                   | 01-05-2024     | 29021.4 |
| Cr    | A01               | 161400045 | USD      | B01                   | 01-05-2024     | 29021.4 |

Example 3:

Consider the following entries passed by the product processors:

| Cr/Dr | Account<br>Branch | Account   | Currency | Transaction<br>Branch | VALUE_DAT<br>E | Amount  |
|-------|-------------------|-----------|----------|-----------------------|----------------|---------|
| Cr    | B01               | 261300004 | USD      | A01                   | 01-05-2024     | 29021.4 |

Oracle Banking operational ledger resolves the inter branch maintenance and passes extra pairs of entries to balance the books at each branch.

| Cr/Dr | Account<br>Branch | Account   | Currency | Transaction<br>Branch | VALUE_DAT<br>E | Amount  |
|-------|-------------------|-----------|----------|-----------------------|----------------|---------|
| Dr    | B01               | 262000046 | USD      | A01                   | 01-05-2024     | 29021.4 |
| Cr    | A01               | 161400045 | USD      | A01                   | 01-05-2024     | 29021.4 |

Example 4:

Consider the following entries passed by the product processors:

| Cr/Dr | Account<br>Branch | Account   | Currency | Transaction<br>Branch | VALUE_DAT<br>E | Amount  |
|-------|-------------------|-----------|----------|-----------------------|----------------|---------|
| Dr    | B01               | 261300004 | USD      | A01                   | 01-05-2024     | 29021.4 |

Oracle Banking operational ledger resolves the inter branch maintenance and passes extra pairs of entries to balance the books at each branch.

| Cr/Dr | Account<br>Branch | Account   | Currency | Transaction<br>Branch | VALUE_DAT<br>E | Amount  |
|-------|-------------------|-----------|----------|-----------------------|----------------|---------|
| Cr    | B01               | 262000045 | USD      | A01                   | 01-05-2024     | 29021.4 |
| Dr    | A01               | 161400046 | USD      | A01                   | 01-05-2024     | 29021.4 |

This topic contains the following sub-topic:

• Inter Branch Entry Retry

This topic provides the systematic instructions to view all failed inter-branch entries and initiate a retry.

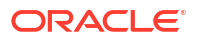

### 3.5.1 Inter Branch Entry Retry

This topic provides the systematic instructions to view all failed inter-branch entries and initiate a retry.

This feature allows users to view failed inter-branch entries and initiate a retry. It maintains a record of inter-branch transactions that failed because of missing parameters. After users provide the necessary parameters, they can attempt to retry the failed transaction.

#### To initiate the inter-branch entries

1. On the homepage, click Menu and click Operational Ledger, and then click Operation. Under Operation, click Inter Branch Entry Retry.

The Inter Branch Entry Retry screen displays.

#### Figure 3-5 Inter Branch Entry Retry

|                                               |   | 0                           |   |                    |   |                |   |             |       |             |     |
|-----------------------------------------------|---|-----------------------------|---|--------------------|---|----------------|---|-------------|-------|-------------|-----|
| 1//21////2 -> >>>>>>>>>>>>>>>>>>>>>>>>>>>>>>> |   |                             | × |                    |   | Q              |   | Search      | Reset |             |     |
| Transaction Reference Number                  | 0 | Accounting Reference Number | 0 | Transaction Branch | 0 | Account Branch | 0 | Error Codes | 0     | Retry Count | ° C |
| No data to display.                           |   |                             |   |                    |   |                |   |             |       |             |     |

2. Specify the following details, for more information on fields, refer to the field description table below.

#### Table 3-6 Inter Branch Entry Retry

| Field                           | Description                                                                                                    |
|---------------------------------|----------------------------------------------------------------------------------------------------|
| Transaction Reference<br>Number | Specify the transaction reference number to view the inter branch entry details.                                                                           |
| Transaction Branch              | Select the transaction branch from the option list to view the inter<br>branch entry details.<br>Filter is displayed based on selected transaction branch. |
| Account Branch                  | Select the account branch from the option list to view the inter branch<br>entry details.<br>Filter is displayed based on selected account branch.         |

- 3. After specifying the above details, perform one of the following actions:
  - Click the Search button to search and view the inter branch entries.
  - Click the **Reset** button to clear the search criteria.

The table displays the details based on selected Transaction reference number, Transaction Branch or Account Branch.

- 4. Perform one of the following actions:
  - Click **Retry All** to re-initiate all the inter branch entries.
  - Click **Retry** to re-initiate the chosen inter branch entries.

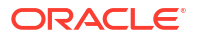

# 3.6 Default MIS Option by Source Systems

This topic provides information on the default MIS options maintained for the external source system during the transaction accounting handoff.

The External Source Default MIS screen allows to manage MIS at the external source level. Any MIS details you enter on this screen will be automatically applied during transaction posting, regardless of whether they are included in the transaction accounting entries.

# 3.7 Transaction Adjustment Entry

This topic provides the systematic instructions for posting adjustment entries to system accounts, ensuring they remain balanced.

Adjustment transactions are typically used to record adjustment entries made to system accounts. This transaction includes one of the following entries:

- One debit entry and multiple credit entries
- One credit entry and multiple debit entries
- Multiple debit entries and multiple credit entries

To create transaction adjustment

1. On the homepage, click Menu and click Operational Ledger, and then click Operations. Under Operations, click Transaction Adjustment Entry and click Create Transaction Adjustment Entry.

The Create Transaction Adjustment Entry screen displays.

#### Figure 3-6 Transaction Adjustment Entry

| Create Transaction Adju      | :: ×             |                     |                    |             |
|------------------------------|------------------|---------------------|--------------------|-------------|
| Transaction Reference Number | Balanced Entries | Total Credit Amount | Total Debit Amount | Remarks     |
|                              |                  | £0.00               | E0.00              |             |
|                              |                  |                     |                    |             |
| Book Date                    | Value Date       | Financial Cycle     | Period Code        |             |
| April 3, 2015                | April 3, 2015 🗰  | FY2015              | M2                 |             |
|                              |                  |                     |                    |             |
|                              | Credit Entries   |                     | Debit Entries      |             |
| Add Credit                   |                  |                     |                    |             |
|                              |                  |                     |                    |             |
|                              |                  |                     |                    |             |
|                              |                  |                     |                    |             |
|                              |                  |                     |                    |             |
|                              |                  |                     |                    |             |
|                              |                  |                     |                    |             |
|                              |                  |                     |                    | Cancel Save |
|                              |                  |                     |                    | Cancer      |

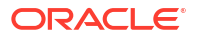

| Field                           | Description                                                                                                    |
|---------------------------------|----------------------------------------------------------------------------------------------------|
| Transaction Reference<br>Number | A unique identification number assigns to each transaction recorded<br>in the <b>Create Transaction Adjustment Entry</b> screen.                                                                                                    |
| Balanced Entries                | <ul> <li>Using this option to validate the transaction whether it is balanced or not.</li> <li>While creating a new transaction, if you have switched , you must balance the transaction before saving it. <ul> <li>When the transaction is a balanced, the system will process it.</li> <li>When the transaction is not balanced, the system will display the error message as Total credit and debit amounts are not equal. Then you must post equivalent entries to balance the transaction manually.</li> </ul> </li> </ul> |
|                                 | <ul> <li>While creating a new transaction, if you have switched , the<br/>transaction does not need to be balanced to save it.</li> </ul>                                                                                                    |
| Total Debit Amount              | Displays the total debited amount for all transactions, which is converted into the local currency equivalent.                                                                                                    |
| Total Credit Amount             | Displays the total Credited amount for all transactions, which is converted into the local currency equivalent.                                                                                                    |
| Remarks                         | Specify the remarks on the transaction adjustment entry.                                                                                                    |
| Book Date                       | Displays the current system date.                                                                                                    |
| Value Date                      | Displays the current system date. However, you can specify back-<br>dated or future dated transaction.                                                                                                    |
| Financial Cycle                 | When you enter an adjustment transaction entry, specify the financial cycle to which the transaction belongs.                                                                                                    |
| Period Code                     | When you enter an adjustment transaction entry, you must specify the financial period to which the transaction belongs.                                                                                                    |
| Credit Entries                  | Once you created the system account, the system will process the credit transactions under the <b>Credit Entries</b> tab.                                                                                                    |
| Debit Entries                   | Once you created the system account, the system will process the debit transactions under the <b>Debit Entries</b> tab.                                                                                                    |

### Table 3-7 View System Account Details

3. After specifying the above details, perform the one of the following actions.

- Click Add Credit under the Credit Entries tab.
- Click Add Debit under the Debit Entries tab.

The System Account section is generated under the Credit or Debit Entries tab.

| Create Transaction Adjust    | ment Entry            |                     |                       |                  | :: ×     |
|------------------------------|-----------------------|---------------------|-----------------------|------------------|----------|
| Transaction Reference Number | Balanced Entries      | Total Credit Amount | Total Debit Amount    | Remarks          |          |
|                              |                       | £0.00               | £0.00                 |                  |          |
|                              |                       |                     |                       |                  |          |
| Book Date                    | Value Date            | Financial Cycle     | Period Code           |                  |          |
| April 3, 2015                | April 3, 2015         | FY2015              | M2                    |                  |          |
|                              |                       |                     |                       |                  |          |
|                              | Car dit Estaine       |                     | Dabit Fathian         |                  |          |
|                              | Credit Entries        |                     | Debit Entries         |                  |          |
| System Account :             |                       | 1                   |                       |                  | Ē.       |
| System Account               | System Account Status | General Ledger Code | Account Branch        | Currency         |          |
|                              |                       |                     |                       |                  |          |
|                              |                       |                     |                       |                  |          |
| Amount                       |                       | Exchange Rate       | Local Currency Amount | Transaction Code |          |
| <b>*</b>                     | Calculate             |                     |                       |                  | Q        |
|                              |                       |                     |                       |                  | Required |
| Transaction Description      |                       |                     |                       |                  |          |
|                              |                       |                     |                       |                  |          |
|                              |                       |                     |                       |                  |          |
|                              |                       |                     |                       |                  |          |
| Add Credit                   |                       |                     |                       |                  |          |
|                              |                       |                     |                       | Cancel           | Save     |

### Figure 3-7 Create Transaction Adjustment Entry\_Add Entries

Table 3-8 Add Entries

| Field                   | Description                                                                                                    |
|-------------------------|----------------------------------------------------------------------------------------------------|
| System Account Status   | Displays the status of the system account, such as <b>To be generated</b> or <b>Generated</b> .                                                                                                    |
| General Ledger Code     | Displays the General Ledger code mapped to the corresponding system account.                                                                                                    |
| Account Branch          | Displays the system account branch mapped to the corresponding system account.                                                                                                    |
| Currency                | Displays the currency mapped to the corresponding system account.                                                                                                    |
| Amount                  | Specify the amount of the transaction. The amount that you specified here must correspond to the currency of the specified account number.                                                                                                    |
| Calculate               | If the transaction involves a foreign currency, click this button. The system will calculate the local currency amount using the exchange rate defined between the account currency and the local branch currency.                                                    |
| Exchange Rate           | If a transaction involves a foreign currency, the system displays the standard mid-rate for that currency. You can change the exchange rate if you want.                                                                                                    |
| Local currency Amount   | Displays the transaction amount in case the transaction is in the local currency.<br>If a transaction involves a foreign currency, the system calculates the equivalent amount in the local currency using the exchange rate that is displayed in the previous field. |
| Transaction Code        | Select the transaction code that you want to enter from the option list.                                                                                                    |
| Transaction Description | Displays the description of the transaction based on the selected transaction code.                                                                                                    |

4. If you want to delete the system account entries, click 🛄.

This topic contains the following sub-topic:

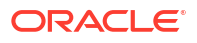

#### Generate System Accounts

This topic explains the systematic instructions to generate the system account manually.

### 3.7.1 Generate System Accounts

This topic explains the systematic instructions to generate the system account manually.

To generate system accounts manually, click the **System Account** button located under the Credit and Debit Entries tab. After that, you can record the entries directly to these accounts that you created.

#### To generate a system account

1. Click the **System Account** button under the Credit or Debit Entries Tab to create system accounts manually.

The System Account Details pop-up window displays.

|                                                         | E                                             |                         |                           |             | FIELD OFFICE (DMO )<br>April 3, 2015 | Û     | CLPMAUTO1 V        |
|---------------------------------------------------------|-----------------------------------------------|-------------------------|---------------------------|-------------|--------------------------------------|-------|--------------------|
| Create Trans                                            | System Account Details                        |                         |                           |             |                                      | ×     | s ;; ×             |
| Book Date                                               | System Account           New         Existing | Existing System Account | General Ledger Code       | Acci        | unt Branch                           | ĺ     |                    |
| April 3, 2015                                           | Currency                                      | Related Customer        | Related Reference/Account | Rela        | ted Account                          |       |                    |
| <ul> <li>System Acco</li> <li>System Account</li> </ul> | Customer Class<br>MIS Class 1<br>MISCUS26     | Cor<br>MIS Code         | mposite Class             | Trai        | nsaction Class                       |       | Ē                  |
| Amount                                                  | MIS Class 2                                   | MIS Code                |                           | Description | Save                                 | ancel | ,<br>Q<br>Required |
| Transaction Description                                 |                                               |                         |                           |             |                                      |       | Cancel Save        |

#### Figure 3-8 System Account Details

Table 3-9 System Account Details

| Field                   | Description                                                                                                    |
|-------------------------|----------------------------------------------------------------------------------------------------|
| System Account          | <ul> <li>There are two options to select:</li> <li>Click New to generate a new system account.</li> <li>Click Existing to use for already created account.</li> </ul> |
| Existing System Account | Select the System Account from the option list for posting the adjustment entries.<br>Note: The field which are marked with Required are mandatory.                   |
| Copy System Account     | To create a new system account, select an existing account from the option list, adjust its default setting, and then create a new system account.                    |

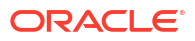

| Field                         | Description                                                                                                    |
|-------------------------------|----------------------------------------------------------------------------------------------------|
| General Ledger Code           | If you select an existing system account or a copied system account,<br>the system automatically populates the General Ledger.<br>For a newly created system account, you need to select the General<br>Ledger from the option list.                                                             |
|                               | <b>Note</b> : The field which are marked with Required are mandatory.                                                                                                    |
| Account Branch                | If you select an existing system account or a copied system account,<br>the system automatically populates the Account Branch.<br>For a newly generated system account, you need to select the<br>Account Branch from the option list.                                                           |
| Currency                      | If you select an existing system account or a copied system account,<br>the system automatically populates the Currency.<br>For a newly generated system account, you need to select the<br>Currency from the option list.                                                                       |
| Related Customer              | If you select an existing system account or a copied system account,<br>the system automatically populates the Related Customer.<br>For a newly generated system account, you need to select the<br>Related Customer from the option list.                                                       |
| Related Reference/<br>Account | Based on the selection, you can specify one of the following: <ul> <li>Related Reference</li> <li>Related Account</li> </ul>                                                                                                    |
|                               | If you select an existing system account or a copied system account, the system automatically populates the Related Reference or Related Account.                                                                                                    |
|                               | For a newly generated system account, you need to select the Related Reference or Related Account from the option list.                                                                                                    |
| Customer Class                | When you select an existing system account or a copied system<br>account, the system automatically assigns the MIS code based on<br>the Customer Class.<br>For a newly generated system account, you need to select the MIS<br>code from the option list for the specified Customer Class.       |
| Composite Class               | When you select an existing system account or a copied system<br>account, the system automatically assigns the MIS code based on<br>the Composite Class.<br>For a newly generated system account, you need to select the MIS<br>code from the option list for the specified Composite Class.     |
| Transaction Class             | When you select an existing system account or a copied system<br>account, the system automatically assigns the MIS code based on<br>the Transaction Class.<br>For a newly generated system account, you need to select the MIS<br>code from the option list for the specified Transaction Class. |

Table 3-9 (Cont.) System Account Details

**3.** When you click the **Save** button, the system displays the System Account number for existing accounts. For a new system account, the system generates a System Account number after the adjustment transaction is authorized.

# 3.8 Balance Check

This topic explains the systematic instructions to view the real and contingent balances.

To view the GL balance

1. On the homepage, click Menu and click Operational Ledger and then click Enquiry. Under Enquiry, click Balance Check.

The Balance Check screen displays.

|                     | Q                                                                          |                                                                            | Q                                                                           |
|---------------------|----------------------------------------------------------------------------|----------------------------------------------------------------------------|-----------------------------------------------------------------------------|
|                     |                                                                            |                                                                            |                                                                             |
|                     |                                                                            |                                                                            |                                                                             |
| Contingent          |                                                                            |                                                                            |                                                                             |
| Contingent-Credit   |                                                                            |                                                                            |                                                                             |
|                     |                                                                            |                                                                            |                                                                             |
| Contingent-Debit    |                                                                            |                                                                            |                                                                             |
|                     |                                                                            |                                                                            |                                                                             |
| Contingent-Mismatch |                                                                            |                                                                            |                                                                             |
|                     |                                                                            |                                                                            |                                                                             |
|                     | Contingent<br>Contingent-Credit<br>Contingent-Debit<br>Contingent-Mismatch | Contingent<br>Contingent-Credit<br>Contingent-Debit<br>Contingent-Mismatch | Contingent<br>Contingent-Ciralit<br>Contingent-Debit<br>Contingent-Mismatch |

#### Figure 3-9 Balance Check

2. Specify the following details, for more information on fields, refer to the field description table below.

Table 3-10 Balance Check

| Field             | Description                                                                             |
|-------------------|-----------------------------------------------------------------------------------------|
| Branch Code       | Select the branch code from the option list to view the GL balance.                     |
| Local Currency    | Auto populates the local currency based on the branch code selected.                    |
| Product Processor | Select the product processor from the option list that you want to view the GL balance. |
| Module Code       | Select the module code from the option list that you want to view the GL balance.       |

- 3. After specifying the above details, perform one of the following actions:
  - Click the **Fetch** button to view the real and contingent balance.
  - Click the **Reset** button to clear the search criteria.

# 3.9 Aggregate Balances for System Account Parameters

This topic provides information on the total combined balance of all system accounts, based on the combination of GL and MIS.

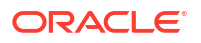

The aggregate balance of General Ledger and MIS represents the overall total balance of all system accounts recorded in both the General Ledger and the Management Information System (MIS).

When the system finds matching entries in the period-wise account balance for different combinations of Branch Code, General Ledger Code, Currency Code, Related Reference, Related Customer, MIS, and Financial Year Period Code, it calculates the total balance only for the specified combination. The system allows a maximum of 99 entries for each request.

- Mandatory fields: Branch Code, General Ledger Code, and Currency Code.
- Optional fields: Related Reference, Related Customer, and MIS (Customer, Composite, and Transaction)

The allowed values for Financial Year and Period Code are L , A, or S.

- If you select **S** for Financial Year and Period Code, then the system requires Financial Year and Period Code Details to calculate balances for the specified period.
- If you select **A** for Financial Year and Period Code, the system calculates balances for multiple periods.
- If you select L for Financial Year and Period Code, the system calculates the balance for the latest period.
- If the Financial Year and Period Code details are not provided, the system defaults to calculate the latest period's balance.
- If Financial Year and Period Code Details are provided, you must specify the one of above values for the Financial Year and Period Code.

The system verifies whether the provided system account parameter values correspond to predefined system account parameter values. If any input value does not align with the predefined values, the system will display an error code with the description of the error, rather than calculating balances.

# 3.10 Financial Cycle and Periods Closure

This topic explains the additional period days during financial closure, ensuring that all transactions are processed and balances are updated before the period ends.

This topic contains the following sub-topics:

- Financial Year Closure This topic provides the systematic instructions to create financial year closure.
- Period Closure

This topic explains the systematic instructions to create various period codes that correspond to a specific financial cycle.

### 3.10.1 Financial Year Closure

This topic provides the systematic instructions to create financial year closure.

Operational Ledger allows you to extend financial closure for a specific number of days. You can enable the **Financial Closure Extended Period Required** toggle button and define the number of **Financial Closure Extended Period Days**. This can also be done through the **Bank Parameters** screen.

The **Financial Year Closure** screen enables manual closure of the financial cycle during the extended period window.

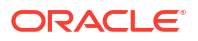

#### To execute financial year closure

1. On the homepage, click Menu and click Operational Ledger, and then click Operation. Under Operation, click Financial Year Closure.

The Financial Year Closure screen displays.

#### Figure 3-10 Financial Year Closure

|        |          | Financial Cycle |   |             | Perio | od Code |   | Status  |   |            |  |
|--------|----------|-----------------|---|-------------|-------|---------|---|---------|---|------------|--|
|        | Q        |                 |   |             |       |         |   |         |   |            |  |
|        | nequired |                 |   |             |       |         |   |         |   |            |  |
|        |          |                 |   |             |       |         |   |         |   |            |  |
| te     |          |                 |   |             |       |         |   |         |   |            |  |
| ute    |          |                 |   |             |       |         |   |         |   |            |  |
| ute    |          |                 |   |             |       |         |   |         |   |            |  |
| Branch | •        | Financial Cycle | 0 | Period Code | 0     | Status  | 0 | User Id | 0 | Start Time |  |

2. Specify the following details, for more information on fields, refer to the field description table below.

| Field           | Description                                                                                                    |
|-----------------|----------------------------------------------------------------------------------------------------|
| Branch Code     | Select the appropriate branch code from the option list to view the financial closure details.                                                                                                    |
| Financial Cycle | Displays the financial cycle for the selected branch code only if it remains open during the extended period.                                                                                                    |
| Period Code     | Display the last period code of the financial cycle for the selected branch code only if it remains open throughout the extended period.                                                                                                    |
| Status          | <ul> <li>Displays the status of the selected branch as either O (Open) or F (Failed).</li> <li>During the extended period, the status remains O.</li> <li>If the financial cycle closure attempt fails within the extended period, the system updates the status to F.</li> </ul> |

Table 3-11Financial Year Closure

3. Click **Execute** button to submit a financial cycle closure request during the extended period window.

At the end of the extended period, the system will automatically close the financial cycle during the end-of-day (EOD) batch process.

### 3.10.2 Period Closure

This topic explains the systematic instructions to create various period codes that correspond to a specific financial cycle.

Operational Ledger allows you to manage different period codes linked to a specific financial cycle. You can achieve this through the **Accounting Period** screen as well. For each financial year, the system creates an open status period named FIN which aligns with the last date of the financial cycle.

Period Closure is the process of closing a specific financial period, which stops any additional transactions or entries from being made for that period. A period closure happens regularly, such as monthly or quarterly, to maintain financial accuracy.

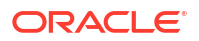

#### To create a period closure

1. On the homepage, click Menu and click Operational Ledger, and then click Operation. Under Operation, click Period Closure, and click Create Period Closure.

The Create Period Closure screen displays.

#### Figure 3-11 Period Closure

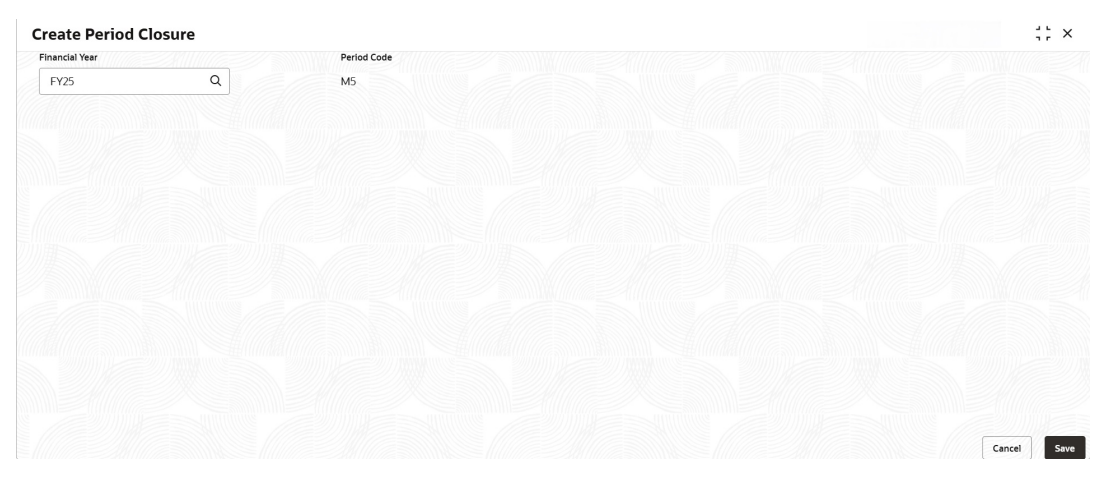

2. Specify the following details, for more information on fields, refer to the field description table below.

| Field          | Description                                                                                                    |
|----------------|----------------------------------------------------------------------------------------------------|
| Financial Year | Select the financial year from the option list to view the first available open period code for the branch.                                                                                                    |
|                | Note: The field which are marked with Required are mandatory.                                                                                                    |
| Period Code    | Display the period code for the selected financial year.                                                                                                    |
|                | This function is designed to close a specific financial period, which<br>stops any additional transactions or entries for that period. Before<br>closing the period, the system checks the balances of both the Real<br>and Contingent General Ledgers. Once all previous period are<br>closed, the system proceeds to close the current period. |

3. Click Save to save details.

# 3.11 Trail Balance

This topic provides information on the trial balance, which validates the alignment of debits and credits during the End of Day process, ensuring the general ledger remains balanced.

The Operational Ledger supports the trial balance process through two key settings:

- Trail Balance Required
- Trail Balance Auto Adjustment

You can do the same in the Bank Parameters screen.

Trail Balance Required

- If you switch the toggle , the system consolidates all entries for the selected period and calculates the total debit and credit balances for each system account. It then checks whether the overall debits match the credits as part of the trial balance process.
- If you switch the toggle 🛄, the system skips the trial balance process entirely.
- Trail Balance Auto Adjustment
  - If you switch the toggle , the system automatically adjusts any discrepancies found in the trial balance.
  - If you switch the toggle I, the system will skip the auto adjustment process for any discrepancy found in the system accounts.

#### Trail Balance Process

In the End of Day (EOD) process, the system checks whether the overall debits and credits aligns as part of the trial balance. If there is any mismatch, the system records the difference in the accounts to keep the general ledger balanced and accurate.

# 3.12 Operational Ledger Accounting Entries Enterprise Handoff

This topic explains the systematic instructions to facilitate the seamless transfer of accounting entries from the Operational Ledger to the Enterprise GL.

In this screen, users can track the progress of the handoff job and retry incase of failure, transferring all transactions to an external system.

#### To monitor the handoff job status

1. On the homepage, click Menu and click Operational Ledger and then click Operation. Under Operation, click Operational Ledger Accounting Entries Enterprise Handoff.

The Operational Ledger Accounting Entries Enterprise Handoff screen displays.

#### Figure 3-12 Operational Ledger Accounting Entries Enterprise Handoff

|                                                                                                    |                    | Branch Code  |               |          |              |                   |   |                |   |
|----------------------------------------------------------------------------------------------------|--------------------|--------------|---------------|----------|--------------|-------------------|---|----------------|---|
|                                                                                                    |                    |              | Q             |          | Search Reset |                   |   |                |   |
|                                                                                                    |                    |              |               |          |              |                   |   |                |   |
|                                                                                                    |                    |              |               |          |              |                   |   |                |   |
|                                                                                                    |                    |              |               |          |              |                   |   |                |   |
| rigger Id 🗘                                                                                                    | Transaction Branch | Trigger Type | Entries Count | Status 0 | Cutoff Date  | Trigger Timestamp | 0 | End Timestamn  | 0 |
| The second second second second second second second second second second second second second second second se | Transaction Branch | inger type   |               | Status V | caton bate v |                   |   | Lina rimestamp |   |
|                                                                                                    |                    |              |               |          |              |                   |   |                |   |

| Table 3-13 | Operational Ledg | er Accounting | g Entries Ente | erprise Handoff |
|------------|------------------|---------------|----------------|-----------------|
|------------|------------------|---------------|----------------|-----------------|

| Field      | Description                                                   |
|------------|---------------------------------------------------------------|
| Trigger ID | Specify the trigger ID to view the particular handoff status. |
|            | Filter is displayed based on Trigger ID.                      |

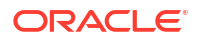

| Field       | Description                                                                                                    |
|-------------|----------------------------------------------------------------------------------------------------|
| Branch Code | Select the branch code from the option list for the handoff process.<br>The filter will display according to the selected Branch Code. |

### Table 3-13 (Cont.) Operational Ledger Accounting Entries Enterprise Handoff

3. After specifying the details, perform the following actions:

- Click the **Search** button to view the account handoff details.
- Click the **Reset** button to clear the search criteria.
- 4. Click and select the **Retry** to re-initiate the account handoff for the given trigger id.

# Index

### В

Balance Check, 3-19 Bank Parameters, 2-1

### С

Chart of Accounts, 2-3

### Е

External Source Default MIS, 2-11

### F

Financial Year Closure, 3-20

### I

Inter Branch Entry Retry, 3-13 Inter Branch Parameters, 2-8

### 0

Operational Ledger Accounting Entries Enterprise Handoff, 3-23

### Ρ

Period Closure, 3-21

### R

Revaluation Setup, 2-9

### S

System Account Details, 3-8 System Account Parameters, 2-7

### Т

Transaction Adjustment Entry, 3-14 Transaction Adjustment Entry - System Account Details, 3-17 Transaction Log, 3-2 Transaction Log Error Details, 3-4

### U

Unbalanced Transaction Log, 3-5

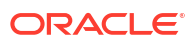